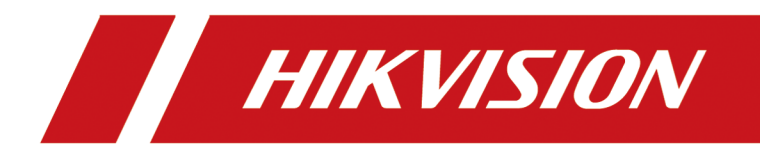

# 7 Inch & 10 Inch Indoor Station

**User Manual** 

# Legal Information

# **About this Document**

- This Document includes instructions for using and managing the Product. Pictures, charts, images and all other information hereinafter are for description and explanation only.
- The information contained in the Document is subject to change, without notice, due to firmware updates or other reasons. Please find the latest version of the Document at the Hikvision website (<u>https://www.hikvision.com</u>). Unless otherwise agreed, Hangzhou Hikvision Digital Technology Co., Ltd. or its affiliates (hereinafter referred to as "Hikvision") makes no warranties, express or implied.
- Please use the Document with the guidance and assistance of professionals trained in supporting the Product.

# **About this Product**

This product can only enjoy the after-sales service support in the country or region where the purchase is made.

# Acknowledgment of Intellectual Property Rights

- Hikvision owns the copyrights and/or patents related to the technology embodied in the Products described in this Document, which may include licenses obtained from third parties.
- Any part of the Document, including text, pictures, graphics, etc., belongs to Hikvision. No part of this Document may be excerpted, copied, translated, or modified in whole or in part by any means without written permission.
- **HIKVISION** and other Hikvision's trademarks and logos are the properties of Hikvision in various jurisdictions.
- Other trademarks and logos mentioned are the properties of their respective owners.

# LEGAL DISCLAIMER

 TO THE MAXIMUM EXTENT PERMITTED BY APPLICABLE LAW, THIS DOCUMENT AND THE PRODUCT DESCRIBED, WITH ITS HARDWARE, SOFTWARE AND FIRMWARE, ARE PROVIDED "AS IS" AND "WITH ALL FAULTS AND ERRORS". HIKVISION MAKES NO WARRANTIES, EXPRESS OR IMPLIED, INCLUDING WITHOUT LIMITATION, MERCHANTABILITY, SATISFACTORY QUALITY, OR FITNESS FOR A PARTICULAR PURPOSE. THE USE OF THE PRODUCT BY YOU IS AT YOUR OWN RISK. IN NO EVENT WILL HIKVISION BE LIABLE TO YOU FOR ANY SPECIAL, CONSEQUENTIAL, INCIDENTAL, OR INDIRECT DAMAGES, INCLUDING, AMONG OTHERS, DAMAGES FOR LOSS OF BUSINESS PROFITS, BUSINESS INTERRUPTION, OR LOSS OF DATA, CORRUPTION OF SYSTEMS, OR LOSS OF DOCUMENTATION, WHETHER BASED ON BREACH OF CONTRACT, TORT (INCLUDING NEGLIGENCE), PRODUCT LIABILITY, OR OTHERWISE, IN CONNECTION WITH THE USE OF THE PRODUCT, EVEN IF HIKVISION HAS BEEN ADVISED OF THE POSSIBILITY OF SUCH DAMAGES OR LOSS.

- YOU ACKNOWLEDGE THAT THE NATURE OF THE INTERNET PROVIDES FOR INHERENT SECURITY RISKS, AND HIKVISION SHALL NOT TAKE ANY RESPONSIBILITIES FOR ABNORMAL OPERATION, PRIVACY LEAKAGE OR OTHER DAMAGES RESULTING FROM CYBER-ATTACK, HACKER ATTACK, VIRUS INFECTION, OR OTHER INTERNET SECURITY RISKS; HOWEVER, HIKVISION WILL PROVIDE TIMELY TECHNICAL SUPPORT IF REQUIRED.
- YOU AGREE TO USE THIS PRODUCT IN COMPLIANCE WITH ALL APPLICABLE LAWS, AND YOU ARE SOLELY RESPONSIBLE FOR ENSURING THAT YOUR USE CONFORMS TO THE APPLICABLE LAW. ESPECIALLY, YOU ARE RESPONSIBLE, FOR USING THIS PRODUCT IN A MANNER THAT DOES NOT INFRINGE ON THE RIGHTS OF THIRD PARTIES, INCLUDING WITHOUT LIMITATION, RIGHTS OF PUBLICITY, INTELLECTUAL PROPERTY RIGHTS, OR DATA PROTECTION AND OTHER PRIVACY RIGHTS. YOU SHALL NOT USE THIS PRODUCT FOR ANY PROHIBITED END-USES, INCLUDING THE DEVELOPMENT OR PRODUCTION OF WEAPONS OF MASS DESTRUCTION, THE DEVELOPMENT OR PRODUCTION OF CHEMICAL OR BIOLOGICAL WEAPONS, ANY ACTIVITIES IN THE CONTEXT RELATED TO ANY NUCLEAR EXPLOSIVE OR UNSAFE NUCLEAR FUEL-CYCLE, OR IN SUPPORT OF HUMAN RIGHTS ABUSES.
- IN THE EVENT OF ANY CONFLICTS BETWEEN THIS DOCUMENT AND THE APPLICABLE LAW, THE LATTER PREVAILS.

# © Hangzhou Hikvision Digital Technology Co., Ltd. All rights reserved.

# **Symbol Conventions**

The symbols that may be found in this document are defined as follows.

| Symbol           | Description                                                                                                    |
|------------------|----------------------------------------------------------------------------------------------------|
| Danger           | Indicates a hazardous situation which, if not avoided, will or could result in death or serious injury.                                                         |
| <b>A</b> Caution | Indicates a potentially hazardous situation which, if not avoided, could result in equipment damage, data loss, performance degradation, or unexpected results. |
| <b>i</b> Note    | Provides additional information to emphasize or supplement important points of the main text.                                                                   |

# **Regulatory Information**

# **FCC Information**

Please take attention that changes or modification not expressly approved by the party responsible for compliance could void the user's authority to operate the equipment.

FCC compliance: This equipment has been tested and found to comply with the limits for a Class B digital device, pursuant to part 15 of the FCC Rules. These limits are designed to provide reasonable protection against harmful interference in a residential installation. This equipment generates, uses and can radiate radio frequency energy and, if not installed and used in accordance with the instructions, may cause harmful interference to radio communications. However, there is no guarantee that interference will not occur in a particular installation. If this equipment does cause harmful interference to radio or television reception, which can be determined by turning the equipment off and on, the user is encouraged to try to correct the interference by one or more of the following measures:

-Reorient or relocate the receiving antenna.

-Increase the separation between the equipment and receiver.

-Connect the equipment into an outlet on a circuit different from that to which the receiver is connected.

-Consult the dealer or an experienced radio/TV technician for help

This equipment should be installed and operated with a minimum distance 20cm between the radiator and your body.

**FCC Conditions** 

This device complies with part 15 of the FCC Rules. Operation is subject to the following two conditions:

1. This device may not cause harmful interference.

2. This device must accept any interference received, including interference that may cause undesired operation.

# **EU Conformity Statement**

# ( (

This product and - if applicable - the supplied accessories too are marked with "CE" and comply therefore with the applicable harmonized European standards listed

under the EMC Directive 2014/30/EU, RE Directive 2014/53/EU, the RoHS Directive 2011/65/EU

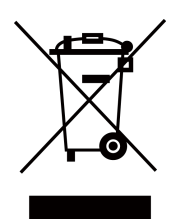

2012/19/EU (WEEE directive): Products marked with this symbol cannot be disposed of as unsorted municipal waste in the European Union. For proper recycling, return this product to your local supplier upon the purchase of equivalent new equipment, or dispose of it at designated collection points. For more information see: www.recyclethis.info

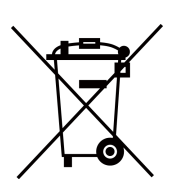

2006/66/EC (battery directive): This product contains a battery that cannot be disposed of as unsorted municipal waste in the European Union. See the product documentation for specific battery information. The battery is marked with this symbol, which may include lettering to indicate cadmium (Cd), lead (Pb), or mercury (Hg). For proper recycling, return the battery to your supplier or to a designated collection point. For more information see:www.recyclethis.info

# Industry Canada ICES-003 Compliance

This device meets the CAN ICES-3 (B)/NMB-3(B) standards requirements.

This device complies with Industry Canada licence-exempt RSS standard(s). Operation is subject to the following two conditions:

- 1. this device may not cause interference, and
- 2. this device must accept any interference, including interference that may cause undesired operation of the device.

Le présent appareil est conforme aux CNR d'Industrie Canada applicables aux appareils radioexempts de licence. L'exploitation est autorisée aux deux conditions suivantes :

- 1. l'appareil ne doit pas produire de brouillage, et
- 2. l'utilisateur de l'appareil doit accepter tout brouillage radioélectrique subi, même si le brouillage est susceptible d'en compromettre le fonctionnement.

Under Industry Canada regulations, this radio transmitter may only operate using an antenna of a type and maximum (or lesser) gain approved for the transmitter by Industry Canada. To reduce potential radio interference to other users, the antenna type and its gain should be so chosen that the equivalent isotropically radiated power (e.i.r.p.) is not more than that necessary for successful communication.

Conformément à la réglementation d'Industrie Canada, le présent émetteur radio peut fonctionner avec une antenne d'un type et d'un gain maximal (ou inférieur) approuvé pour l'émetteur par Industrie Canada. Dans le but de réduire les risques de brouillage radioélectrique à l'intention des autres utilisateurs, il faut choisir le type d'antenne et son gain de sorte que la puissance isotrope rayonnée équivalente (p.i.r.e.) ne dépasse pas l'intensité nécessaire à l'établissement d'une communication satisfaisante.

This equipment should be installed and operated with a minimum distance 20cm between the radiator and your body.

Cet équipement doit être installé et utilisé à une distance minimale de 20 cm entre le radiateur et votre corps.

# **Power Source Detail**

The power source should be qualified and meet limited power source or PS2 requirements according to IEC 60950-1 or IEC 62368-1 standard.

# Contents

| Chapter 1 About this Manual 1                 |
|-----------------------------------------------|
| Chapter 2 Local Operation 2                   |
| 2.1 Quick Operation 2                         |
| 2.2 Basic Settings 7                          |
| 2.2.1 Set Indoor Station Network Parameters 7 |
| 2.2.2 Set Wi-Fi 8                             |
| 2.2.3 Set Linked Device IP 9                  |
| 2.2.4 IPv6 Settings 11                        |
| 2.2.5 Set Indoor Station No 11                |
| 2.2.6 SIP Settings 13                         |
| 2.2.7 Add Device 14                           |
| 2.2.8 Zone and Alarm Settings 15              |
| 2.3 Scheduled Arming Plan 18                  |
| 2.4 Door Lock Display Settings 20             |
| 2.5 Password Settings 21                      |
| 2.5.1 Security Settings 21                    |
| 2.5.2 Modify Unlock/Duress Code 21            |
| 2.6 Device Information 22                     |
| 2.7 General Settings 22                       |
| 2.8 Featured Function 24                      |
| 2.9 Output Settings 26                        |
| 2.10 System Settings 26                       |
| 2.11 Synchronize Time 29                      |
| 2.12 Sound Settings 30                        |
| 2.12.1 Call Settings 30                       |
| 2.12.2 Volume Settings 32                     |

| 2.13 Person Permission                                                                                                    | 32                                                             |
|----------------------------------------------------------------------------------------------------|----------------------------------------------------------------|
| 2.14 Via the mobile client                                                                                                    | 33                                                             |
| 2.14.1 Link to the Mobile Client 3                                                                                                    | 33                                                             |
| 2.14.2 Unlink the Account                                                                                                    | 34                                                             |
| Chapter 3 Activation                                                                                                    | 35                                                             |
| 3.1 Activate via iVMS-4200 Client Software 3                                                                                                    | 35                                                             |
| Chapter 4 Other Operations on Device 3                                                                                                    | 36                                                             |
| 4.1 Unlock Door 3                                                                                                    | 36                                                             |
| 4.2 Visitor Message 3                                                                                                    | 36                                                             |
| 4.3 Arming Mode Settings 3                                                                                                    | 37                                                             |
| 4.4 Arm/Disarm 3                                                                                                    | 39                                                             |
| 4.4.1 Arm Room                                                                                                    | 39                                                             |
| 4.4.2 Disarm Room 4                                                                                                    | 10                                                             |
| 4.5 Call Elevator 4                                                                                                    | 11                                                             |
|                                                                                                    |                                                                |
| 4.6 Relay Settings 4                                                                                                    | 12                                                             |
| 4.6 Relay Settings                                                                                                    | 12<br>12                                                       |
| 4.6 Relay Settings44.7 Live View44.8 Call Settings4                                                                                                    | 12<br>12<br>13                                                 |
| 4.6 Relay Settings       4         4.7 Live View       4         4.8 Call Settings       4         4.8.1 Contact ListBlocklist       4                                                                                                    | 12<br>12<br>13<br>13                                           |
| <ul> <li>4.6 Relay Settings</li> <li>4.7 Live View</li> <li>4.8 Call Settings</li> <li>4.8.1 Contact ListBlocklist</li> <li>4.8.2 Add Contact</li> </ul>                                                                                                    | 12<br>12<br>13<br>13<br>14                                     |
| <ul> <li>4.6 Relay Settings</li> <li>4.7 Live View</li> <li>4.8 Call Settings</li> <li>4.8.1 Contact ListBlocklist</li> <li>4.8.2 Add Contact</li> <li>4.8.3 Call Resident</li> </ul>                                                                                                    | 12<br>12<br>13<br>13<br>14                                     |
| <ul> <li>4.6 Relay Settings</li> <li>4.7 Live View</li> <li>4.8 Call Settings</li> <li>4.8.1 Contact ListBlocklist</li> <li>4.8.2 Add Contact</li> <li>4.8.3 Call Resident</li> <li>4.8.4 Call Indoor Extension/Indoor Station</li> </ul>                                                                                                    | 12<br>12<br>13<br>13<br>14<br>14<br>15                         |
| 4.6 Relay Settings44.7 Live View44.8 Call Settings44.8.1 Contact ListBlocklist44.8.2 Add Contact44.8.3 Call Resident44.8.4 Call Indoor Extension/Indoor Station44.8.5 Speaking Record4                                                                                                    | 12<br>12<br>13<br>13<br>14<br>14<br>15<br>16                   |
| 4.6 Relay Settings44.7 Live View44.8 Call Settings44.8.1 Contact ListBlocklist44.8.2 Add Contact44.8.3 Call Resident44.8.4 Call Indoor Extension/Indoor Station44.8.5 Speaking Record44.8.6 Receive Call4                                                                                                    | 12<br>12<br>13<br>13<br>14<br>14<br>15<br>16                   |
| 4.6 Relay Settings44.7 Live View44.8 Call Settings44.8.1 Contact ListBlocklist44.8.2 Add Contact44.8.3 Call Resident44.8.4 Call Indoor Extension/Indoor Station44.8.5 Speaking Record44.8.6 Receive Call44.8.7 View Call Logs4                                                                                                    | 12<br>12<br>13<br>13<br>14<br>14<br>15<br>16<br>16             |
| 4.6 Relay Settings44.7 Live View44.8 Call Settings44.8 Call Settings44.8.1 Contact ListBlocklist44.8.2 Add Contact44.8.3 Call Resident44.8.4 Call Indoor Extension/Indoor Station44.8.5 Speaking Record44.8.6 Receive Call44.8.7 View Call Logs44.9 Information Management4                                                                                                    | 12<br>12<br>13<br>13<br>14<br>14<br>15<br>16<br>16<br>17       |
| 4.6 Relay Settings44.7 Live View44.8 Call Settings44.8 Call Settings44.8.1 Contact ListBlocklist44.8.2 Add Contact44.8.3 Call Resident44.8.4 Call Indoor Extension/Indoor Station44.8.5 Speaking Record44.8.6 Receive Call44.8.7 View Call Logs44.9 Information Management4444444444444444444444444444444444444444444444444444444444444444444444444444444444444444444444444444<                                                                                                    | 12<br>12<br>13<br>13<br>14<br>14<br>15<br>16<br>17<br>17<br>19 |
| 4.6 Relay Settings       4         4.7 Live View       4         4.8 Call Settings       4         4.8 Call Settings       4         4.8.1 Contact ListBlocklist       4         4.8.2 Add Contact       4         4.8.3 Call Resident       4         4.8.4 Call Indoor Extension/Indoor Station       4         4.8.5 Speaking Record       4         4.8.6 Receive Call       4         4.8.7 View Call Logs       4         4.9 Information Management       4         5.1 Device Management       4 | 12<br>12<br>13<br>13<br>14<br>15<br>16<br>17<br>17<br>19       |

| Ap<br>Int | pendix A. Relevant Instructions for External Power Supply and Wiring of 2-wire Video<br>ercom Products (2020-1-20) | 77   |
|-----------|----------------------------------------------------------------------------------------------------|------|
|           | 5.9.2 Search Notice                                                                                                | 75   |
|           | 5.9.1 Search Call Logs                                                                                             | . 73 |
|           | 5.9 Search Video Intercom Information                                                                              | 73   |
|           | 5.8 Release Notice                                                                                                 | 70   |
|           | 5.7 View Call Logs                                                                                                 | 70   |
|           | 5.6 View Live Video of Door Station and Outer Door Station                                                         | 69   |
|           | 5.5 Receive Call from Indoor Station/Door Station                                                                  | . 68 |
|           | 5.4 Call Indoor Station via Client Software                                                                        | 67   |
|           | 5.3.3 Network                                                                                                    | 64   |
|           | 5.3.2 Video Intercom                                                                                               | 58   |
|           | 5.3.1 System                                                                                                    | 52   |
|           | 5.3 Remote Configuration                                                                                           | 52   |
|           | 5.2 System Configuration                                                                                           | 52   |
|           | 5.1.2 Modify Network Information                                                                                   | 51   |

# **Chapter 1 About this Manual**

Get the manual and related software from the official website (http://www.hikvision.com).

| Product                | Model            |
|------------------------|------------------|
| 7 Inch Indoor Station  | DS-KH8350 Series |
|                        | DS-KH8380 Series |
|                        | DS-KH8381 Series |
|                        | DS-KH6320 Series |
|                        | DS-KH6350 Series |
|                        | DS-KH6351 Series |
|                        | DS-KH6360 Series |
| 10 Inch Indoor Station | DS-KH8520 Series |

Some functions in the manual are only available on certain models. Please operate your device according to actual situation.

# **Chapter 2 Local Operation**

# 2.1 Quick Operation

After device activation, the wizard page will pop up. The description is for other indoor stations.

# Steps

1. Choose language and tap Next.

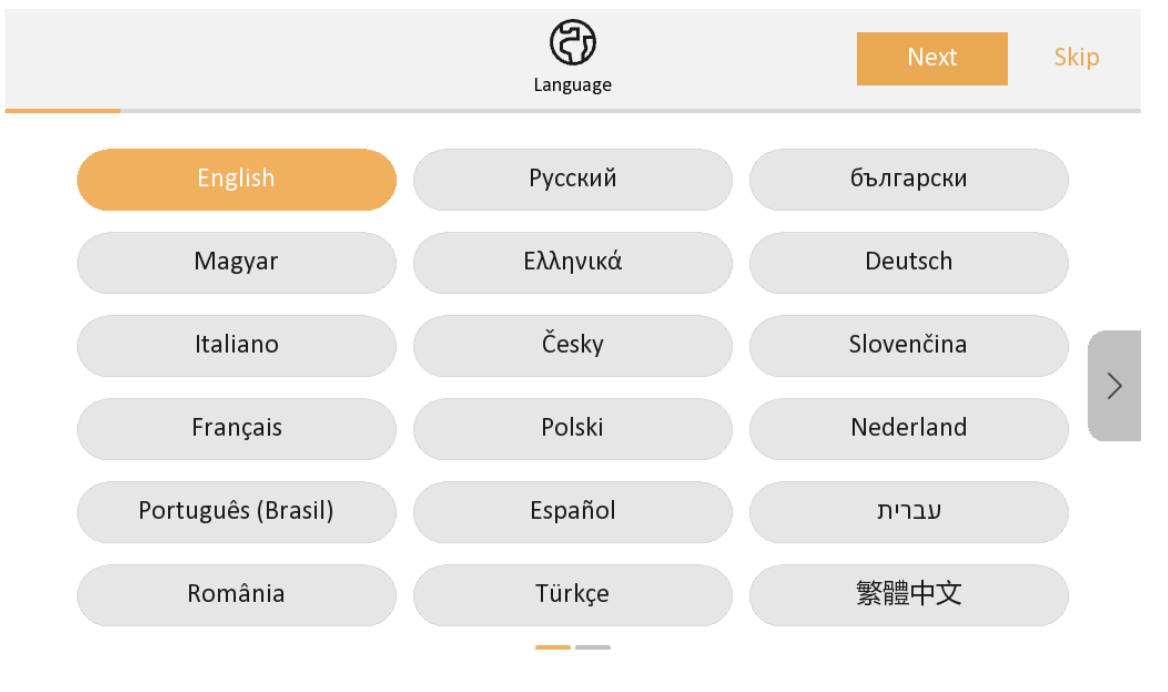

Figure 2-1 Language Settings

# **i**Note

There are two pages of language options to choose from. Tap or to change pages.

- 2. Set new password and password reset methods and tap Activate.
  - Bind an email address. If you forget your admin password, you can reset the password via the reserved email address.
  - Tap **Change to Security Question** to select security questions and enter the answers. If you forget your admin password, you can reset the password via answering the questions.

| Previous                                              | Password                                         | Activate      |
|-------------------------------------------------------|--------------------------------------------------|---------------|
| Welcome                                               |                                                  |               |
| Enter a new passwor                                   | d.                                               | <del>کر</del> |
| Enter the password a                                  | again.                                           | ¥             |
| 8 to 16 characters are allo<br>⑦ New password will be | wed.<br>synchronized with registration password. |               |
| Password Reset Meth                                   | od                                               |               |

# Figure 2-2 Password Setting

- 3. Set network parameters and tap Next.
  - Edit IPv4 Address, IPv4 Subnet Mask and IPv4 Default Gateway manually.
  - Enable DHCP, the device will get network parameters automatically.

| Previous             | Network Settings | Next Skip |
|----------------------|------------------|-----------|
| DHCP                 |                  |           |
| IPv4 Address         |                  |           |
| IPv4 Subnet Mask     |                  |           |
| IPv4 Default Gateway |                  |           |

Figure 2-3 Network Parameters

**4.** Configure the indoor station.

- 1) Select **Device Type** as **Indoor Station** or **Indoor Extension**.
- 2) Set Room No..
- 3) Configure advanced settings. Set Comminity No., Building No., Floor No. and Unit No.
- 4) Set Time Zoneand Time and Date
- 5) Tap Next.

| Previous                   | Indoor Station Settings                   | Next            | Skip   |
|----------------------------|-------------------------------------------|-----------------|--------|
| Device Information         |                                           |                 |        |
| Device Type                |                                           | Indoor Statior  | >      |
| Room No                    |                                           |                 | 1      |
| Advanced Settings          |                                           |                 | >      |
| Time                       |                                           |                 |        |
| Time Zone                  | (GMT+08:00) Beijing                       | , Urumqi, Singa | oore > |
| Time and Date              |                                           | 2025/01/13 1    | 9:07 > |
| nable the Wi-Fi function S | elect a Wi-Ei from the list and enter the | Mi Ei's pass    | word t |

 Enable the Wi-Fi function. Select a Wi-Fi from the list and enter the Wi-Fi's password to get connected. Tap Next.

| <b>i</b> Note                    |  |
|----------------------------------|--|
| The device should support Wi-Fi. |  |

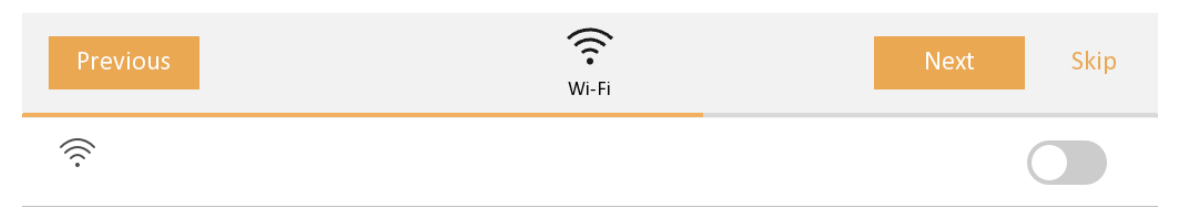

Enable the Wi-Fi function to connect an available Wi-Fi.

Figure 2-5 Wi-Fi

**6.** Link related devices and tap **Next**. If the device and the indoor station are in the same LAN, the device will be displayed in the list. Tap the device or enter the serial No. to link.

| Previous                                                                                                    | Door Station    |          | Next | Skip         |
|----------------------------------------------------------------------------------------------------|-----------------|----------|------|--------------|
| Auto-search                                                                                                    |                 |          | (    |              |
| Select door station (multiple selection).<br>You can find the serial No. on the package or the surface of your d | Enter the seria | al No.   | Q    | $\mathbb{C}$ |
| 0                                                                                                    |                 | Activate |      |              |
|                                                                                                    |                 | Activate |      |              |
| 0                                                                                                    |                 | Activate |      |              |
| 0                                                                                                    |                 | Activate |      |              |

#### Figure 2-6 Related Device

1) Tap the door station in the list to link.

2) Tap Next.

**7. Optional:** Enable **Indoor Extension** and link related indoor extension devices. Tap **Next**. If the indoor extension and the indoor station are in the same LAN, the device will be displayed in the list. Tap the device or enter the serial No. to link.

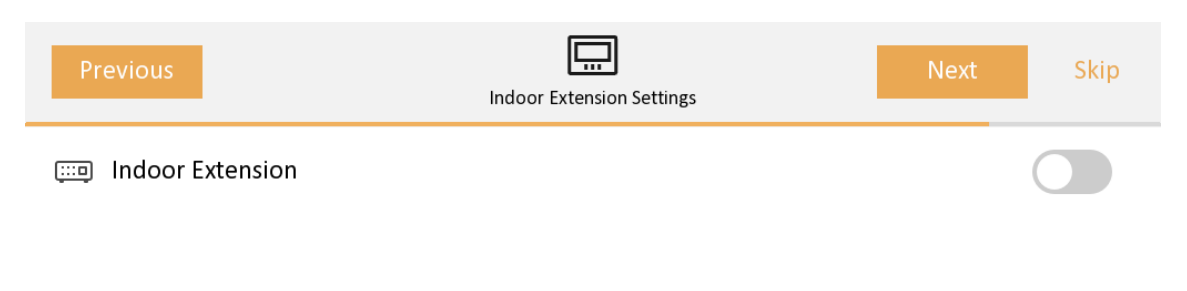

#### Figure 2-7 Related Device

1) Tap the indoor extension in the list to link.

# ∎Note

If the indoor extension is inactive, the system will pop up the dialog to activate the device.

- 2) Edit the network parameters of the indoor extension manually.
- 8. Configure the Hik-Connect service settings.
  - 1) Enable Hik-Connect service.
  - 2) Edit verification code or use the activation password by default.
  - 3) View Hik-Connect Server Status.
  - 4) Scan the first QR Code to download the APP of **Hik-Connect**. Scan the second QR Code to add your device to the APP. After adding the device to the APP, you can configure the device remotely.

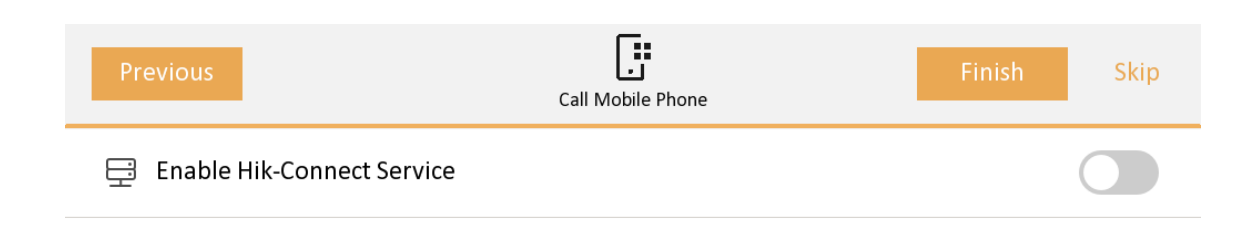

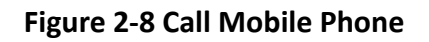

9. Tap Finish to save the settings.

# 2.2 Basic Settings

Basic settings is required before starting using the indoor station. It is necessary to set the indoor station network, room No., linked devices, device time display, and so on.

# 2.2.1 Set Indoor Station Network Parameters

Network connection is mandatory for the use of the indoor station. Set the network parameters after activating the indoor station. Only when the IP address of the indoor station is in the same network segment as other devices, it can work properly in the same system.

## Steps

# **i**Note

The default IP address of the indoor station is 192.0.0.64.

Two ways are available for you to set IP address: DHCP, and set IP address manually.

- **1.** Tap **Settings**  $\rightarrow$  **Configuration** , and enter admin (activation) password.
- 2. Tap onter the network settings page.

| $\langle$ | Network Settings    | í |
|-----------|---------------------|---|
|           | Auto Get IP Address |   |
|           | Local IP Address    |   |
|           | Subnet Mask         |   |
|           | Gateway             |   |
|           | DNS Address         | X |
|           | DNS Address 2       |   |

#### **Figure 2-9 Network Information**

- **3.** Set the network parameters.
  - Enable DHCP, and the system can assign an IP address of the indoor station automatically.
  - Disable the DHCP function, and set the IP address manually. You should set the device IP address, the gateway, the DNS address.

# 2.2.2 Set Wi-Fi

Set Wi-Fi connection.

Tap Settings  $\rightarrow$  . Enable Wi-Fi, and the indoor station will search available Wi-Fi automatically.

# **i**Note

The Wi-Fi IP can be changed.

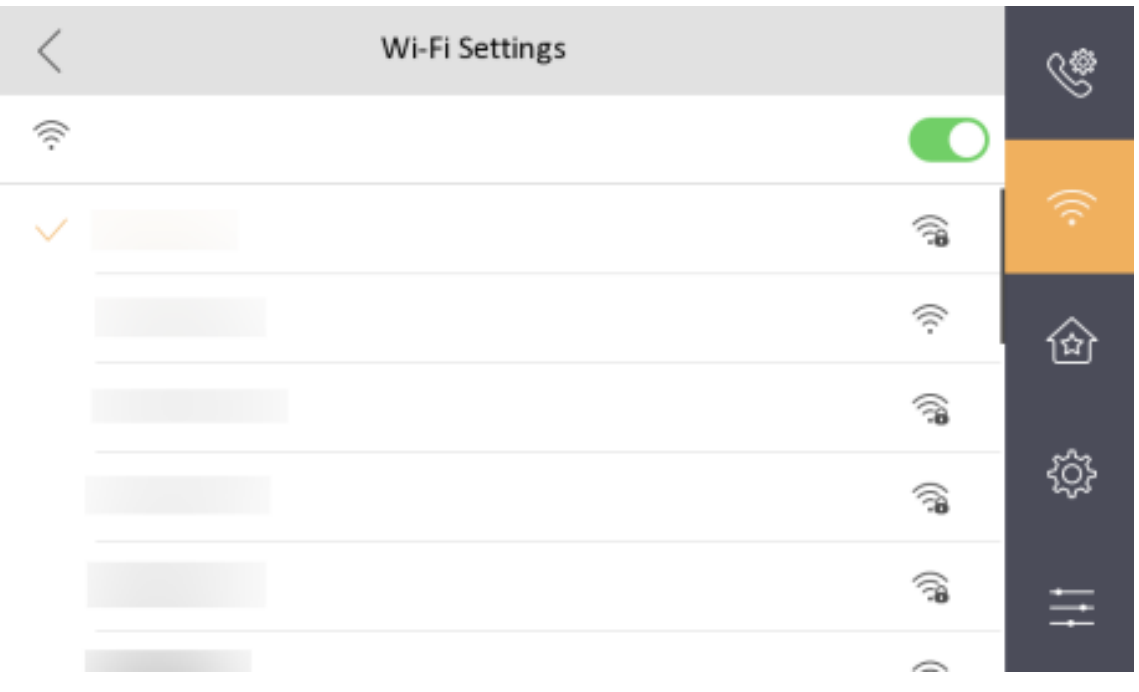

Figure 2-10 Wi-Fi Settings

Select an Wi-Fi and connect.

# 2.2.3 Set Linked Device IP

Linked network parameters refers to the network parameters of devices (like door station, doorphone, main station, center, etc.), to which the indoor station is linked. Linked devices for the indoor station refers to door station, center, main station, and doorphone.

With the private SIP protocol, intercom can be realized only when all these devices are in the same network segment with the indoor station.

With the standard SIP protocol, intercom can be realized when all these devices support the standard SIP protocol.

## Steps

# **i**Note

- The doorphone does not support adding with the standard SIP protocol.
- Here take main door station network settings as example.
- **1.** Tap **Settings**  $\rightarrow$  **E**  $\rightarrow$  **Configuration**  $\rightarrow$  **e** to enter the device management page.

# INote

Default admin password is the activation password.

2. Tap Main Door Station to pop up the device information dialog.

| <                            | Device Management | + | (j)         |
|------------------------------|-------------------|---|-------------|
| Indoor Extension             |                   | > |             |
| Main Door Station (D Series) |                   |   | $\bigoplus$ |
| SIP Server                   |                   |   |             |
| Platform IP                  |                   |   |             |
| Main Station                 |                   |   | K           |
| Main Doorphone               |                   |   |             |
|                              |                   |   |             |

#### Figure 2-12 Device Information

**Set the parameters of the linked door station.** Tap  $\Leftrightarrow$  to set parameters of the door station. **3.** Select a device to link. Edit the following parameters.

#### Name

You can edit the name of the device.

#### Language

Select a language from the drop-down list for the device.

#### Network

Enable **Auto Get IP Address** and the system will assign IP address, subnet mask, and gateway automatically. Or edit the IP address, subnet mask, and gateway manually.

#### **Door Lock Parameters**

After wire the lock with the door station, you can set name and door opening duration according to your needs.

# **i**Note

Up to 2 locks can be configured.

#### **Volume Settings**

Set microphone volume and output volume.

#### **Call Number Settings**

The call No. should be the same as the indoor station's room No. If press the call button of the door station, you can call the indoor station directly.

#### **Public Password**

You can use the public password to open the door station related door lock. Select the public password type. Enter the old password and new password and then confirm the new password. Tap **OK** to save the settings.

#### **Restore to Default Settings**

#### **Restore All**

All parameters will be restored to the factory settings. The system will reboot to take effect.

#### **Device Reboot**

Reboot the device.

# 2.2.4 IPv6 Settings

Tap **Settings**  $\rightarrow$   $\blacksquare$   $\rightarrow$  **Configuration**  $\rightarrow$   $\blacksquare$  to enter the page.

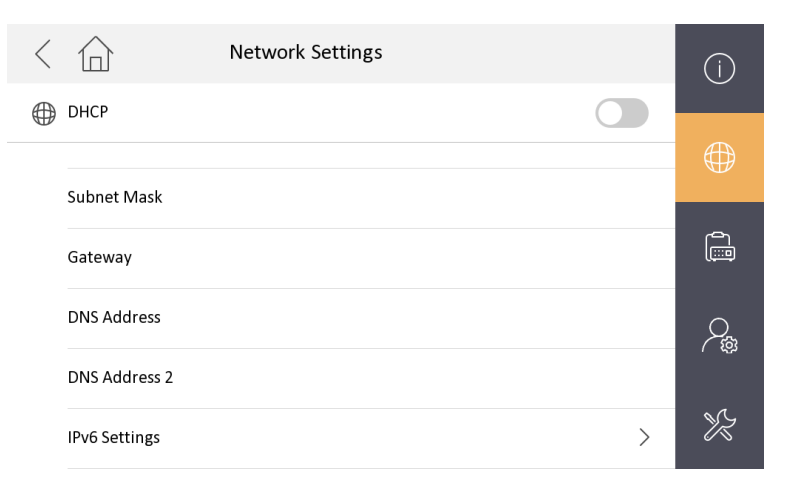

#### Figure 2-13 Network Settings-IPv6

Tap IPv6 Settings to configure.

# 2.2.5 Set Indoor Station No.

Indoor station No. and the indoor extension No. are numbers, which can be dialed by other devices to call the indoor station and the indoor extension in an intercom system. The indoor station No., is composed of the floor No., room No., community No., building No. and unit No.

The indoor extension No. Should be a numeric from 1 to 5.

Up to 5 indoor extensions can be set for 1 indoor station.

# Steps

**1.** Tap **Settings**  $\rightarrow$   $\blacksquare$   $\rightarrow$  **Configuration**  $\rightarrow$   $\blacksquare$  to enter the indoor station No. settings page.

# **i**Note

Default admin password is the activation password.

2. Select Indoor Station to set the room information, live view duration, SIP parameters and password.

## **Room Information**

You can set room name, room No., and choose room name display. Tap **Advanced Settings** to set community No., building No., Floor No. and unit No. if you need.

# **i**Note

- Community No., building No., Floor No. and unit No. can be omitted if there is no such information.
- If there are two indoor stations that are in the same building, and should call each other, enter the the room No. directly to call.
- If there are two indoor stations that are in two buildings, and should call each other, enter the building No. and the room No. to call. For examle, call 1-405 to call room 405 in building 1.

# Live View Duration

You can set the duration of live view (range from 1 to 1800s).

# SIP Settings

You can set SIP parameters. For more details, please refer to: SIP Settings

## **Password Settings**

You can set unlock password and duress code.

**3.** Select **Indoor Extension** to set the room information, live view duration, registration password and enable **SIP 1.0** according to your needs.

## **Room Information**

You can set room name and No.

When calling the indoor station and the two devices are in the same building, you can call the room No. directly.

## Live View Duration

You can set the duration of live view.

# **Registration Password**

You can create a new SIP registration password.

# Compatible with SIP 1.0 Indoor Station

You can enable SIP 1.0 protocol according to your needs.

# 2.2.6 SIP Settings

Devices can communicate with each other via SIP protocol. You create set the SIP register password, enable standard SIP and set VOIP account.

#### Steps

**1.** Tap **Settings**  $\rightarrow$  **E**  $\rightarrow$  **Configuration** , and enter admin (activation) password.

2. Tap SIP Settings in Local Information Page.

| <                                     | SIP Settings |   |
|---------------------------------------|--------------|---|
| Registration Password                 | Configured   | > |
| Stream Transmission Mode              | Unicast      | > |
| Compatible with SIP1.0 indoor station |              |   |
| Enable Standard SIP                   | O            |   |
|                                       |              |   |

#### Figure 2-14 SIP Settings

- 3. Set SIP registration password.
  - 1) Tap Registration Password.
  - 2) Create a new SIP registration password and confirm the password.
  - 3) Tap **OK**.
- **4. Optional:** Enable **Compatible with SIP 1.0 Indoor Station** and the indoor station (SIP 2.0) can be compatible with SIP 1.0 indoor station.
- **5. Optional:** Enable standard SIP and you can access to the third party devices.
  - 1) Slide to Enable Standard SIP.
  - 2) Tap **VOIP Account Settings** and configure the account information, including the user name, the phone number, the registered user name, the password, the domain, the port No., and the expiration date.

| <                   | VoIP Account Settings        |
|---------------------|------------------------------|
| User Name           | Enter the user name.         |
| Phone Number        | Enter your number.           |
| Registered Username | Enter user name.             |
| Password            | Enter the password. 🧺        |
| Domain              | Enter the SIP server domain. |
| Port No.            | 5060                         |
| Expiration Date     | 60                           |

# Figure 2-15 VOIP Account Settings

# iNote

Up to 32 characters are allowed in the user name.

# 2.2.7 Add Device

## Steps

- **1.** Tap **Settings**  $\rightarrow$  **E**  $\rightarrow$  **Configuration**, and enter admin (activation) password.
- 2. Tap 🔤 to enter the device management page.
- **3.** Tap **+** to pop up the dialog box.
- 4. Select a protocol to add device.
- Select HIK Protocol and you can add the camera depended on the HIK protocol.

Enter the device name, IP address, user name and the password of the device. Edit port No. and channel No.

Exit the page to save the settings.

Select Open Network Video Interface to add device.
 Enter the device name, IP address, user name and the password of the device.
 Exit the page to save the settings.

# 2.2.8 Zone and Alarm Settings

# **Zone Settings**

You can set the zone type, alarm type and delay time and other parameters of 8 zones.

Before You Start
Tap Settings → Mathematications → Featured Functions , and enable Alarm.

Steps

**i**Note

Arming status page and zone settings page are hidden by default. You should enable alarm function first.

- **1.** Tap **Settings**  $\rightarrow$  **Alarm**  $\rightarrow$  **Zone Settings** to enter the zone settings page.
- 2. Then you can see linked Wired Detector and Wireless Detector on this page.

| < 合                                    | Zone Settings             |                       |   |
|----------------------------------------|---------------------------|-----------------------|---|
| Wired Detector (8)                     |                           | Wireless Detector (2) |   |
| Door Magnetic<br>Online Q37277811      |                           | all                   | > |
| Door Magnetic<br>Online 1234567890test |                           | all                   | > |
|                                        |                           |                       |   |
|                                        |                           |                       |   |
|                                        | Add Device                |                       |   |
|                                        | Figure 2-16 Zone Settings | 5                     |   |

# iNote

To add wireless detector, you can click **Add Device** at the bottom of this page.

- **3.** Press a zone to pop up the zone editing dialogue box.
- **4.** You can view detector details and set the zone type, name, alarm type, enter delay, and exit delay.

| < 合                    | Detector Details |            |           |       |
|------------------------|------------------|------------|-----------|-------|
| Serial No. : Q37277834 |                  |            |           |       |
| Signal level : Strong  |                  |            |           |       |
| Battery Level : 93%    |                  |            |           |       |
| Name                   |                  |            | 123456789 | 0test |
| Alarm Type             |                  |            | 24h Alarm | )     |
| Enter Delay            |                  | $\bigcirc$ | 30s       | (+)   |
| Exit Delay             |                  | $\bigcirc$ | 30s       | (+)   |
|                        |                  |            |           |       |

Delete

# Figure 2-17 Detector Details

# **i**Note

For wireless detecors, you can also view their battery level and signal level via icons on zone settings page. But for detailed information, you'll need to long press a detector to enter the detector details page.

- 5. Optional: You can tap Delete at the bottom of deteactor details page or long press the detctor and the select Delete to delete a linked detector at zone settings page.
- 6. Tap OK to save the settings.

# iNote

- 7 zone types are selectable: Panic Button, Door Contact, Smoke Detector, Active Infrared, Passive Infrared, Gas Detector, and Doorbell.
- 3 alarm types are selectable: 24h Alarm, Instant Alarm, and Delay Alarm. Set the alarm type as 24h alarm, and the zone will be armed for 24h. Set the alarm type as instant alarm, and the zone will alarm once it's triggered. Set the alarm type as delay alarm, and you should set the entering delay duration and exiting delay duration.
- Both the entering delay duration and the exiting delay duration are from 30s to 600s.
- For Gas Detector, Smoke Detector and Doorbell, the alarm type is set as default 24h alarm. The alarm type of them can not be changed.

# **Arming Mode Settings**

4 arming modes can be configured: stay mode, away mode, sleeping mode and custom mode.

#### Before You Start

Tap Settings  $\rightarrow$   $\bigcirc$   $\rightarrow$  Featured Functions to enable Alarm.

#### Steps

# iNote

On the home page, the arming status function and zone settings function are hidden by default. You should enable the alarm function first.

- 1. Back to the home page, tap Settings → O → Scene Settings to enter the arming mode settings page.
- 2. Tap Stay Mode, Away Mode, Sleeping Mode, or Custom to enter the page.

| < |              | Stay Mod              | e                 |  |
|---|--------------|-----------------------|-------------------|--|
|   | Integrated V | Video Intercom System | Wireless Detector |  |
|   | Zone1        |                       |                   |  |
| ¥ | Zone2        |                       |                   |  |
| ٢ | Zone3        |                       |                   |  |
|   | Zone4        |                       |                   |  |
| Q | Zone5        |                       |                   |  |
| Ē | Zone6        |                       |                   |  |
|   |              | Figure 2-18 Armi      | ng Mode Settings  |  |

3. Arm the selected zone.

# iNote

- Zones are configurable on the arming mode page.
- 24H alarm zone including smoke detector zone and gas detector zone will be triggered even if they are disabled.
- Arming mode settings should be configured with the settings of arming status on the user page of the device.

4. You can also slide to enable wireless detector.

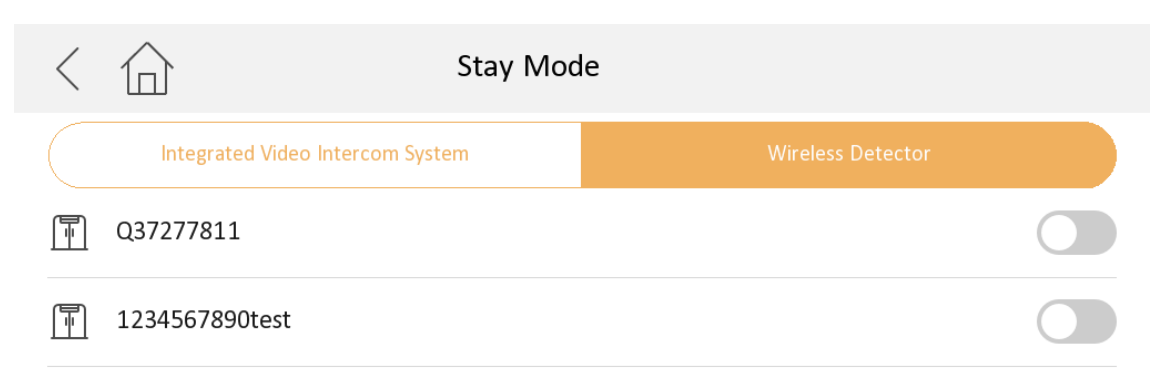

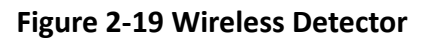

# 2.3 Scheduled Arming Plan

You can set the start time, start date and choose when to enable arming mode.

## Steps

1. Tap Advanced Settings → Local Information → Scheduled Arming Plan to enter the setting page.

| < 合                                                                                          | Scheduled Arming Plan | + |
|----------------------------------------------------------------------------------------------|-----------------------|---|
| $\bigcirc \begin{array}{c} 08:22 \rightarrow \text{Stay} \\ \text{Sun. Sat.} \end{array}$    |                       | > |
| $\bigcirc \begin{array}{c} 21:23 \rightarrow \text{Sleeping} \\ \text{Everyday} \end{array}$ |                       | > |

# Figure 2-20 Scheduled Arming Mode

- 2. Click +to add new scheduled arming plan.
- **3.** Enter **Start Time** of your arming plan and tap to select **Start Day**. Then you can tap to choose to enable arming mode when you are at home, away, sleeping etc..

| < | $\bigcirc$ | Add Scheduled Arming          |
|---|------------|-------------------------------|
|   |            | Start Time                    |
|   |            | 08:22                         |
|   |            | Start Date                    |
|   |            | Sun.Mon.Tue.Wed.Thur.Fri.Sat. |
|   |            | Enable Arming Mode            |
|   |            | Stay Away Sleeping Custom     |

Figure 2-21 Scheduled Arming Mode

# 2.4 Door Lock Display Settings

You can configure the number of locks displayed.

#### Steps

1. Tap Advanced Settings → Local Information → Door Lock Display Settings to enter the setting page.

| < 合                      | Local Information |                  |                              |
|--------------------------|-------------------|------------------|------------------------------|
| Indoor Station Type      |                   | Indoor Station > |                              |
| Room Information         |                   | >                |                              |
| Live View Duration(10-:  | 1800s)            | 30s              |                              |
| Video Intercom Setting   | s                 | >                | <u> </u>                     |
| Password                 |                   | >                | $\mathcal{P}_{\mathfrak{P}}$ |
| Door Lock Display Settin | ngs               | >                | K                            |
|                          |                   |                  |                              |

# Figure 2-22 Local Information

**2.** Swtich to choose which locks to be displayed on the unlock page. You can also choose to display one lock or two locks on the unlock page.

| Main Door Station Lock 1 Lock 2 | oor Station | Lock 2 |
|---------------------------------|-------------|--------|

Figure 2-23 Door Lock Display Settings

# 2.5 Password Settings

# 2.5.1 Security Settings

If you forgot the admin password, you can change your password via the reserved email address or the security questions.

## Steps

- Tap Settings → = → Configuration , and enter the admin (activation) password to enter the local information page. Tap > Security Settings to enter security setting page.
- 2. Tap Email Address. Enter or edit the address.
- 3. Tap Security Question. Select questions and enter the answers.
- **4.** After the settings, you can reset your password via the reserved email address or via answering questions.

# 2.5.2 Modify Unlock/Duress Code

You can create and edit the duress code and unlock password of the indoor station.

#### Steps

- **1.** Tap **Settings**  $\rightarrow$  **E**  $\rightarrow$  **Configuration**, and enter admin (activation) password.
- 2. Tap Password in the local information page.

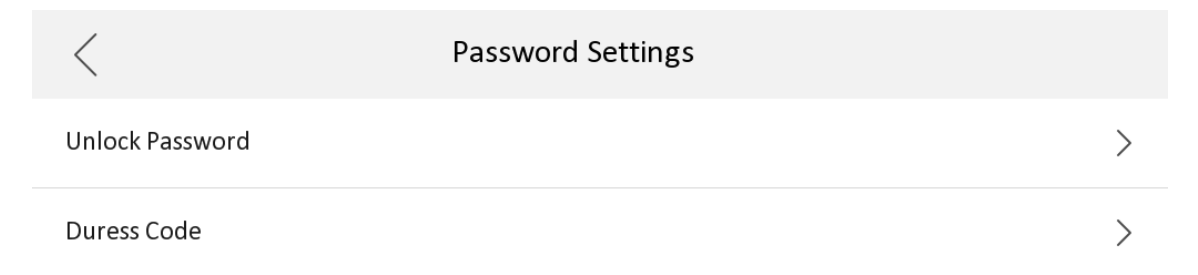

## Figure 2-24 Unlock and Duress Code Settings Page

3. Tap Unlock Password or Duress Code to pop up the password settings dialog box.

# **Unlock Password**

Create the indoor station's unlock password. If the device has connected to a lock, enter the password to unlock.

# **Duress Code**

When you are hijacked and forced to open the door, you can enter the duress code. An alarm will be triggered to notify the management center secretly.

# **i**Note

The duress code and the unlock password cannot be the same.

- 4. Create a new password and confirm it.
- 5. Tap OK to save the settings.

# 2.6 Device Information

View the device information, including the version, model, serial No. and open source disclaimer.

# Steps

**1.** Tap **Settings**  $\rightarrow$   $\blacksquare$   $\rightarrow$  **Device Information** to enter the Device Information page.

2. View the device version, model, and serial No.

3. Optional: Tap Open Source Disclaimer to view the OSS statement.

# 2.7 General Settings

You can format or install TF card, clean the screen, set system language and adjust the screen brightness on this page.

Tap **Settings**  $\rightarrow$  on the general settings page.

| <                          | General Settings |    |       | ¢\$  |
|----------------------------|------------------|----|-------|------|
| Password                   |                  |    | >     |      |
| Time and Date              |                  |    | >     | (((• |
| System Language            |                  |    | >     | 畲    |
| Brightness Adjustment      |                  | 60 | % (+) |      |
| Clean Screen               |                  |    |       | ţÇ}  |
| <b>TF Card</b><br>OGB/14GB |                  |    | >     | +    |

## Figure 2-25 General Settings Page

#### Password

You can manage your arm/disarm password and scene password. For details, see

#### Time and Date

You can set the displayed time and date format, current time. You can also tap **Sync Time** and enable NTP to synchronize the device time.

# **i**Note

- Make sure your device is connected with the network or the NTP function will not available.
- For details, see <u>Synchronize Time</u>.

#### System Language

Tap System Language to change the system language.

# iNote

The indoor station supports 36 languages.

#### **Brightness Adjustment**

Tap + or - to adjust the screen brightness.

#### **Clean Screen**

Enable **Clear Screen** and the screen will be locked for 30s. And you can clear the screen within the time duration.

# iNote

- After enabling Clear Screen function, press and hold the Unlock key to exit the clear screen mode.
- The device without unlock key will exit the clear screen mode automatically when the time is out.

#### TF Card

Tap TF Card to view the TF card and you can also format the TF card.

# **i**Note

- After inserting the TF Card, tap **OK** to confirm to upgrade via TF Card.
- Do not power off during upgrading.
- The device will restart automatically after the upgrade complete.

# 2.8 Featured Function

You can configure zone settings, scene settings and shortcut settings on the featured function page.

Tap **Settings**  $\rightarrow$  **output** to enter the featured function page.

| <                      | Featured Function             |           | ¢\$ |
|------------------------|-------------------------------|-----------|-----|
| Basic                  |                               |           | Ŭ   |
| Call Elevator          |                               |           | ((( |
| Call Management Center |                               |           | •   |
|                        |                               |           |     |
| Snapshot               |                               |           | 企   |
| Security               |                               |           |     |
| Alarm                  |                               | Disable > | ŝ   |
| Tampering Alarm        |                               |           | ÷   |
| Motion Detection       |                               | Disable > |     |
|                        | Flower 2.20 Featured Function |           |     |

#### Figure 2-26 Featured Function

Basic, Security and Call Functions

Enable call elevator, alarm, call management center, leave message or snapshot and the icon will be displayed on the home page.

You can set the leave message time and snapshot time if the two functions are enabled.

#### **Tampering Alarm**

You can enable Tampering Alarm in featured functions.

When tampering button is loosen, the alarm will be triggered.

#### **Motion Detection**

You can enable Motion Detection in featured functions.

After enabling, the device will start recording when people's movement detected.

Once enabled, you can see it in Event Record page.

#### **Door Unlock Record**

You can enable **Door Unlock Record** in featured functions.

Once enabled, you can see it in Event Record page.

#### Call Video

You can enable Call Video in featured functions.

Once enabled, you can see it in Event Record page.

#### Blocklist

You can enable **Blocklist** in featured functions.

Once enabled, you can see it in **Contact List** page.

## Voice Changer

You can enable Voice Changer in featured functions.

Then you can choose to use your real voice, or change your voice to clown sound or uncle sound.

Once enabled, you can see it on all video intercom pages.

# **i** Note

You can click the icon 🚾 on your page to change voice.

## Auto Unlock Door

You can enable **Auto Unlock Door** in featured functions.

Then you can choose which lock to operate auto unlock and configure the auto unlock door period.

Tap **OK** to save your configurations.

# 2.9 Output Settings

You can set and control the connected output devices via the output settings page. You can change the relay' name, and open duration. You can also set to display the relay button on the main page or not.

#### Steps

**1.** Tap **Settings** → **Output Settings** .

**i**Note

- Supports up to 4 relays.
- If no relays displayed on the page, the device may not support the function.
- 2. Select a relay and set the parameters.

#### Name

You can change the relay's name.

# **i**Note

1 to 32 characters are allowed. Supports uppercase letters, lowercase letters, numerics, and special characters.

#### **Remain Open**

Enable the function, the relay remains open.

Disabled the function, and you can set the remain open duration.

# iNote

- By default, the function is disabled.
- 1 to 180 s are available to set.

#### Hide Main Page

Enable the function and the relay button will be displayed on the main page. You can control the relay status manually on the main page.

Disabled the function and the relay button will not be displayed on the main page.

# 2.10 System Settings

You can format or install TF card, clear the screen, view the version information of the indoor station and reboot the system on the settings page.

# **General Settings**

Tap **Settings**  $\rightarrow$  is to enter the general settings page.
| <                            | General Settings |     |     | Ś    |
|------------------------------|------------------|-----|-----|------|
| Password                     |                  |     | >   |      |
| Time and Date                |                  |     | >   | (((• |
| System Language              |                  |     | >   | 畲    |
| Brightness Adjustment        |                  | 60% | (+) |      |
| Clean Screen                 |                  |     |     | ţ    |
| <b>TF Card</b><br>No TF Card |                  |     | >   | +    |

## Figure 2-27 General Settings Page

### Time and Date

Set the displayed time and date format, current time. Tap **Sync Time** and enable NTP to synchronize the device time. You can also enable **DST** and set the DST start time, end time and bias.

## iNote

- Make sure your device is connected with the network or the NTP function will not available.
- For details, see <u>Synchronize Time</u>.

#### System Language

Tap System Language to change the system language.

## **i** Note

The indoor station supports 36 languages.

## **Brightness Adjustment**

Tap + or - to adjust the screen brightness.

## **Clean Screen**

Enable **Clear Screen** and the screen will be locked for 30s. And you can clear the screen within the time duration.

# **i**Note

- After enabling Clear Screen function, press and hold the Unlock key to exit the clear screen mode.
- The device without unlock key will exit the clear screen mode automatically when the time is out.

### TF Card

Tap **TF Card** to view the TF card and you can also format the TF card.

## Reboot

Tap **Settings**  $\rightarrow \equiv$  to enter the advanced settings page. Tap **Reboot Device** to reboot the deivce immediately.

## **System Maintenance**

Tap Settings  $\rightarrow$   $\blacksquare$   $\rightarrow$  Configuration , and enter the admin (activation) password.

Tap 📧 to enter the system maintenance page.

### Upgrade

Tap Upgrade to get the upgrade package online and reboot automatically.

#### Restore

### **Restore to Default Settings**

Tap **Restore Default Settings** to restore parameters except network parameters and activation password to factory settings. And the system will reboot automatically.

#### **Restore All**

Tap **Restore All** to restore all parameters to factory settings and the system will reboot automatically.

#### Wizard

Tap **Wizard** and set the language, network, indoor station type, device No., and select a device according to the wizard. Refers to *Quick Operation* for the details.

## Preference

Tap **Settings**  $\rightarrow$  **[10]** to enter the preference page.

#### **Featured Functions**

Enable call elevator, alarm, call management center, or leave message and the icon will be displayed on the home page.

## Zone Settings

# **i**Note

Only when enable **Alarm** in the shortcut settings, can the **Zone Settings** displayed on the Preference page.

Set the zone parameters. For details, see **Zone Settings** .

#### Scene Settings

iNote

Only when enable **Alarm** in the shortcut settings, can the **Scene Settings** displayed on the Preference page.

Set the scene parameters, including the stay mode, the away mode, the sleeping mode, or customize the scene. For details, see <u>*Arming Mode Settings*</u>.

## 2.11 Synchronize Time

Steps

- **1.** Tap **Settings**  $\rightarrow \bigcirc$  **Time and Date** to enter the time synchronization page.
- 2. Tap Date Format and Time Format to set the time format.
- 3. Optional: Tap Time to set time manually.
- 4. Tap Sync Time.

| $\langle$ |                | Time Synchronization               |      |
|-----------|----------------|------------------------------------|------|
| 0         | Time Zone      | (GMT+08:00) Beijing, Urumqi, Singa | >    |
| ٢         | Enable NTP     |                                    |      |
|           | Sync Interval  |                                    | 60   |
|           | IP Addr/Domain |                                    | **** |
|           | Port No.       |                                    |      |

## Figure 2-28 Time Synchronization

1) Select the Time Zone.

2) Enable Enable NTP.

3) Set the synchronizing interval, enter the IP address/domain of NTP server and port No.

# iNote

- The default unit of synchronizing interval is minute.
- The time zone can be configured as well if the NTP is not enabled.

## 2.12 Sound Settings

Set the ringtone sound, the volume, and the auto answer.

## 2.12.1 Call Settings

You can set the ringtone, ring duration, call forwarding time on call settings page.

### Steps

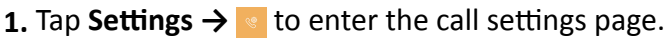

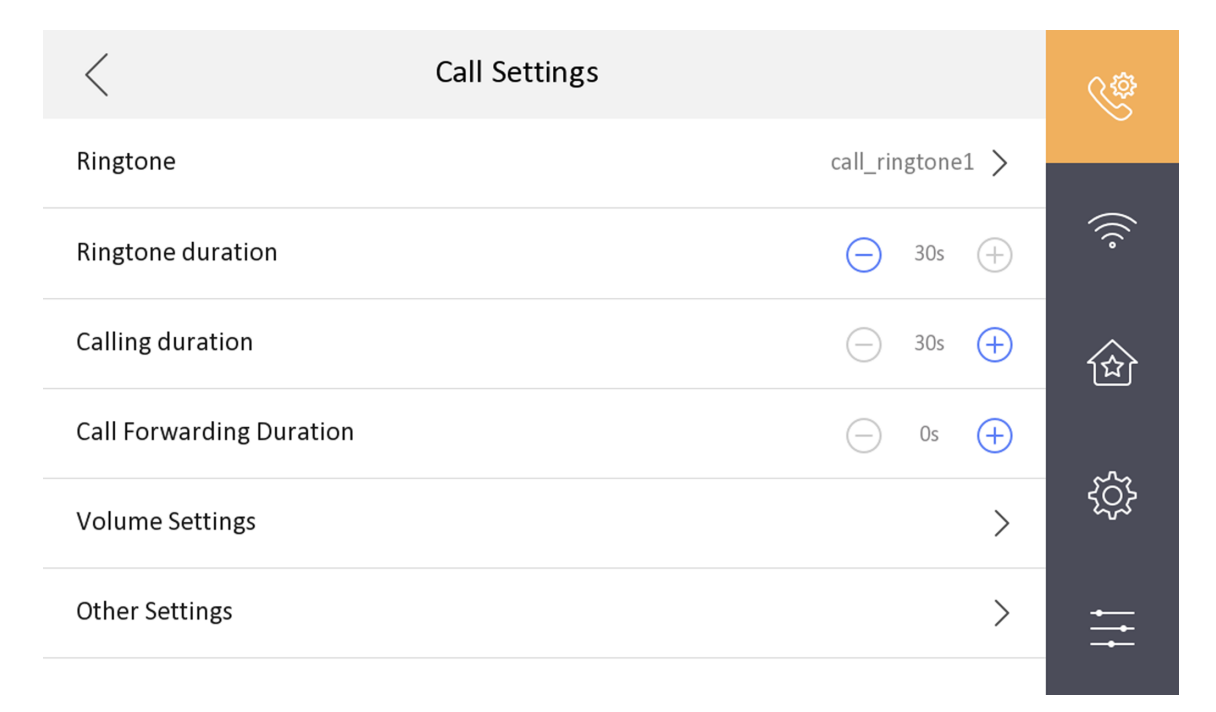

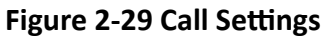

#### **2.** Set corresponding parameters.

#### Ringtone

There are 3 ringtones by default, and you can custom and import at most 4 ringtones via Batch Configuration Tool or iVMS-4200 Client Software.

Ringtone Duration: The maximum duration of indoor station when it is called without being accepted. Ringtone duration ranges from 30 s to 60 s.

#### **Calling Duration**

The call will end automatically when the actual calling duration is longer than the configured one. Calling duration ranges from 30 s to 60 s.

### **Call Forwarding Duration**

The ring duration limit beyond which the call is automatically forwarded to the mobile phone designated by the resident. Call forwarding ranges from 0 s to 20 s.

#### **Other Settings**

You can set the Do Not Disturb and Auto-answer functions.

#### Auto-answer

Enable **Auto-answer**. After enabling, the call from door station/villa door station will be answered by the indoor station automatically. The caller from door station/villa door station can leave voice messages. After the message is left, you can check it from **Message** on the main page of the device.

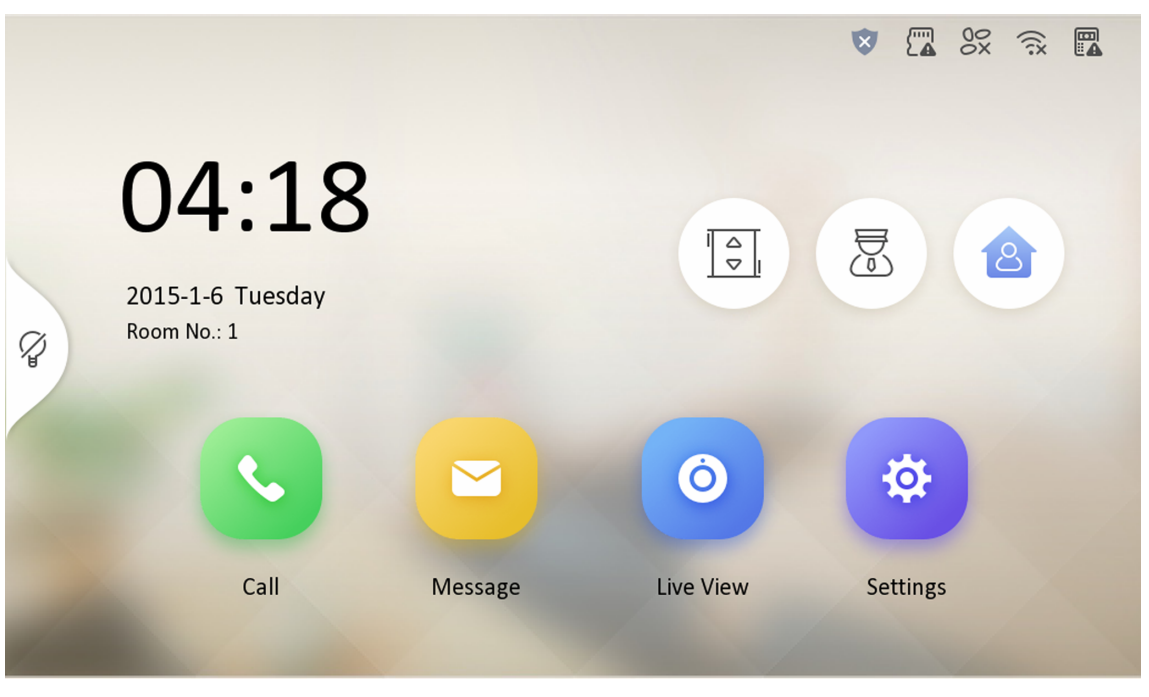

Figure 2-30 Main Page

# iNote

Before enabling **Auto-answer**, the function of **Leave Message** needs to be enabled. Tap **Settings**  $\rightarrow \blacksquare$  to enter the shortcut settings page. Eanble **Leave Message** and go back to calling settings page to enable **Auto-answer**.

## **Do Not Disturb Device**

Select **All** and all devices will not disturb this device. Select **Indoor Station** and all indoor station will not disturb this device.

## Do Not Disturb

Set the do not disturb schedule. Select **Close** and the do not disturb function will not be enabled. Select **All Day** and this device will not be disturbed all day. Select **Schedule** and you can set the do not disturb time duration. Within the configured time, this device will not be disturbed.

# **i**Note

Indoor extension does not support the ring duration settings, call forwarding settings, or autoanswer function.

## 2.12.2 Volume Settings

Set the microphone volume, prompt sound volume, call volume, and enable touch sound.

Steps

- **1.** Tap **Settings**  $\rightarrow$  **Settings** to enter the volume settings page.
- 2. Set the microphone volume, prompt sound volume, and the call volume. You can also enable **Touch Sound** to turn on the key sound.
- **3.** Tap **Audio Inspection**. Then you can choose to operate audio inspection on **Speaker** or **Microphone**.
- 4. Tap OK to finish your inspection.

# 2.13 Person Permission

Set person's permission.

#### Steps

**1.** Settings  $\rightarrow = \rightarrow$  Configuration  $\rightarrow \otimes$  to enter this page.

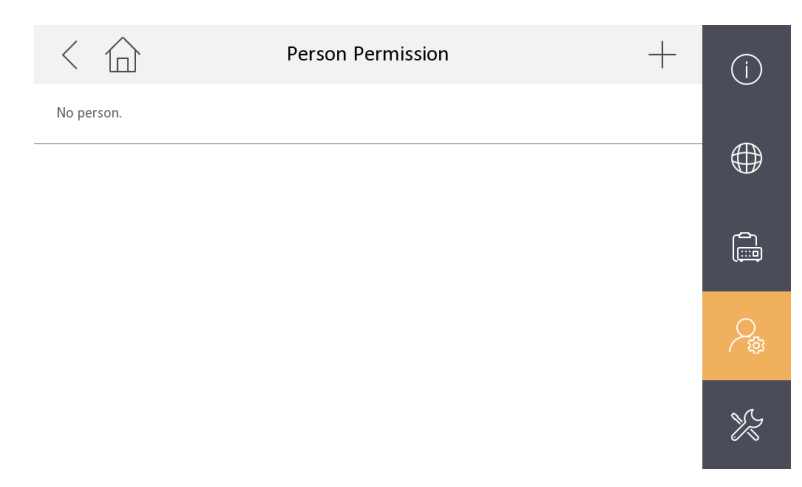

## Figure 2-32 Person Permssion

2. Tap +, then you can set permission according to your actual needs.

## 3. Click Save.

## iNote

You can configure and synchronize door station's person permission information (including card, password) on indoor station.

After you add password or card to a person, you can see icon like  $\square \square$  appeared aside.

# 2.14 Via the mobile client

The device support adding to **Hik-Connect** and cofiguration remotely via the client.

## 2.14.1 Link to the Mobile Client

## Before You Start

# **i**Note

The function of the device varies according to different models. Refers to the actual device for detailed information.

## Steps

1. Tap Settings → = → Configuration → N → Hik-Connect Service Settings to enter the settings page.

## **i** Note

Admin password is required to enter the configuration page.

2. Enable Enable Hik-Connect Service.

| < | Hik-Connect Server Settin                                                                      | ıgs       |
|---|------------------------------------------------------------------------------------------------|-----------|
| Ē | Enable Hik-Connect Service                                                                     |           |
|   | LBS Server                                                                                     |           |
|   | Verification Code                                                                              | ******* \ |
|   | Hik-Connect Server Status                                                                      | Connected |
|   | Terms of Service & Privacy F<br>Control of Service & Privacy F<br>Scan to Download Hik-Connect | Policy    |

## Figure 2-33 Enable Guarding Vision Service

3. Edit LBS server and Verification Code.

# **i**Note

Verification code is used to add the device to mobile client.

4. Optional: Scan the QR code on the screen.

# **i**Note

- Scan the left QR code on the screen to access Hik-Connect.
- Scan the right QR code on the screen to add the device to the mobile client.

## 2.14.2 Unlink the Account

Remove the account from the mobile client.

#### Steps

- **1.** Tap **Settings**  $\rightarrow$   $\blacksquare$   $\rightarrow$  **Configuration**, and enter the admin (activation) password.
- 2. Tap 🔤 to enter the system maintenance page.
- 3. Tap Unlink App Account, and follow the steps on the page.

# **Chapter 3 Activation**

# 3.1 Activate via iVMS-4200 Client Software

You can only configure and operate the indoor station after creating a password for the device activation.

## **Before You Start**

Default parameters of indoor station are as follows:

- Default IP Address: 192.0.0.64.
- Default Port No.: 8000.
- Default User Name: admin.

## Steps

- 1. Run the client software, enter **Device Management**, check the **Online Device** area.
- **2.** Select an inactivated device and click the **Activate**.
- **3.** Create a password, and confirm the password.

# ∎Note

We highly recommend you to create a strong password of your own choosing (using a minimum of 8 characters, including at least three kinds of following categories: upper case letters, lower case letters, numbers, and special characters) in order to increase the security of your product. And we recommend you change your password regularly, especially in the high security system, changing the password monthly or weekly can better protect your product.

4. Click OK to activate the device.

# **Chapter 4 Other Operations on Device**

# 4.1 Unlock Door

You can unlock the door by entering password.

Enter # + Room No. + password + # to unlock the door.

## **i**Note

- Password contains 6 digits.
- You're allowed to set 1 password via iVMS-4200 Client Software or local interface.
- The password varies according to different rooms.

## 4.2 Visitor Message

You can set leave message, and view the messages.

### Tap Settings $\rightarrow$ $\bigcirc$ $\rightarrow$ Featured Function , and enable Leave Message.

| <                  | Featured Function | Ś        |
|--------------------|-------------------|----------|
| Motion Detection   | Disab             | e >      |
| Door Unlock Record |                   |          |
| Call               |                   |          |
| Leave Message      | C                 |          |
| Call Video         |                   |          |
| Blocklist          |                   |          |
| Auto Unlock Door   | Disab             | e > ==== |

## Figure 4-1 Leave Message

Set Leave Message Time as 1 day, 7 days or 30 days.

Tap **Message**  $\rightarrow$   $\bigcirc$  to view the visitor messages.

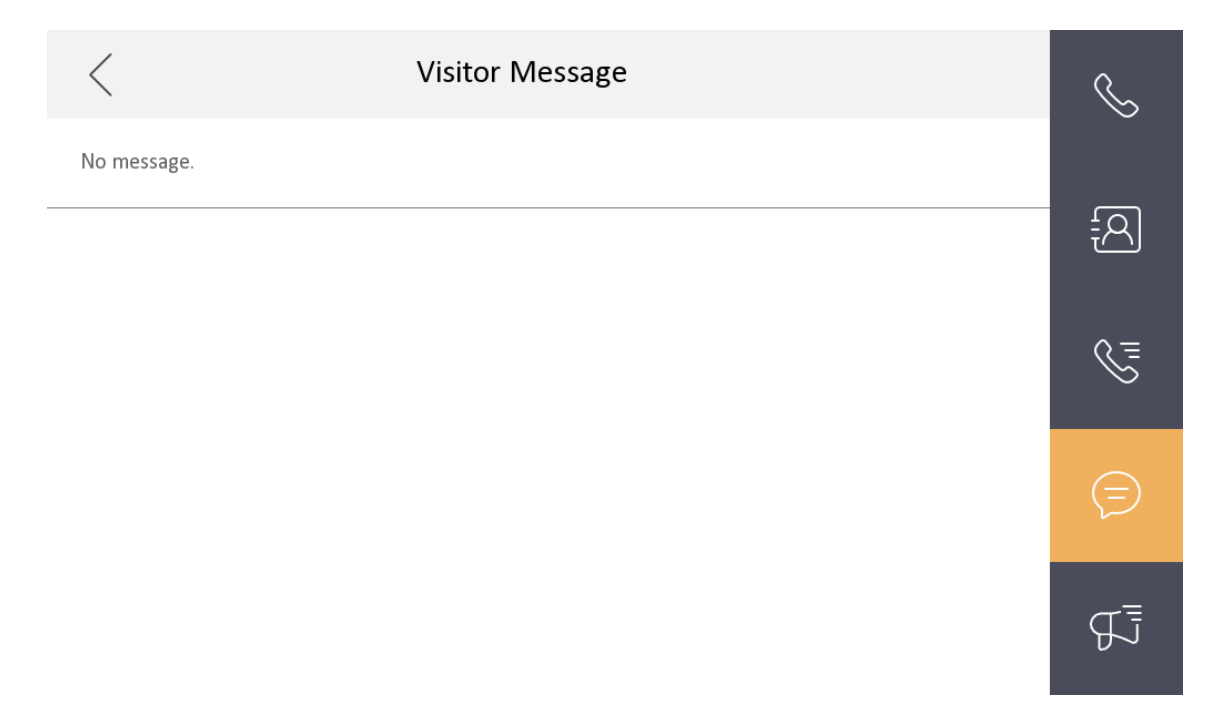

Figure 4-2 Visitor Message

## iNote

Up to 200 messages, notices, and capture pictures can be stored (with TF card inserted).

## 4.3 Arming Mode Settings

4 arming modes can be configured: stay mode, away mode, sleeping mode and custom mode.

#### **Before You Start**

Tap Settings  $\rightarrow$   $\bigcirc$   $\rightarrow$  Featured Functions to enable Alarm.

#### Steps

# **i**Note

On the home page, the arming status function and zone settings function are hidden by default. You should enable the alarm function first.

- 1. Back to the home page, tap Settings → Scene Settings to enter the arming mode settings page.
- 2. Tap Stay Mode, Away Mode, Sleeping Mode, or Custom to enter the page.

| < 合                       | Stay Mode                     |  |
|---------------------------|-------------------------------|--|
| Integrated Video Intercom | System Wireless Detector      |  |
| 🗍 Zone1                   |                               |  |
| 🚰 Zone2                   |                               |  |
| 🕞 Zone3                   |                               |  |
| 🗐 Zone4                   |                               |  |
| 💭 Zone5                   |                               |  |
| E Zone6                   |                               |  |
| Fig                       | gure 4-3 Arming Mode Settings |  |

3. Arm the selected zone.

# iNote

- Zones are configurable on the arming mode page.
- 24H alarm zone including smoke detector zone and gas detector zone will be triggered even if they are disabled.
- Arming mode settings should be configured with the settings of arming status on the user page of the device.
- 4. You can also slide to enable wireless detector.

| < | Stay Mod                         | e                 |
|---|----------------------------------|-------------------|
|   | Integrated Video Intercom System | Wireless Detector |
|   | Q37277811                        |                   |
|   | 1234567890test                   |                   |

#### **Figure 4-4 Wireless Detector**

## 4.4 Arm/Disarm

The indoor station has four kinds of scene modes: sleeping mode, stay mode, away mode, and custom mode. You can arm or disarm your room in each scene mode manually. The selected scene mode will be displayed on the main page of the indoor station.

# iNote

You should create an Arm/Disarm Password first.

## 4.4.1 Arm Room

#### Steps

- **1.** Tap  $\forall \rightarrow$  **One-Push to Arm** to enable the scene.
- **2.** Tap **a** to enter the scene page.

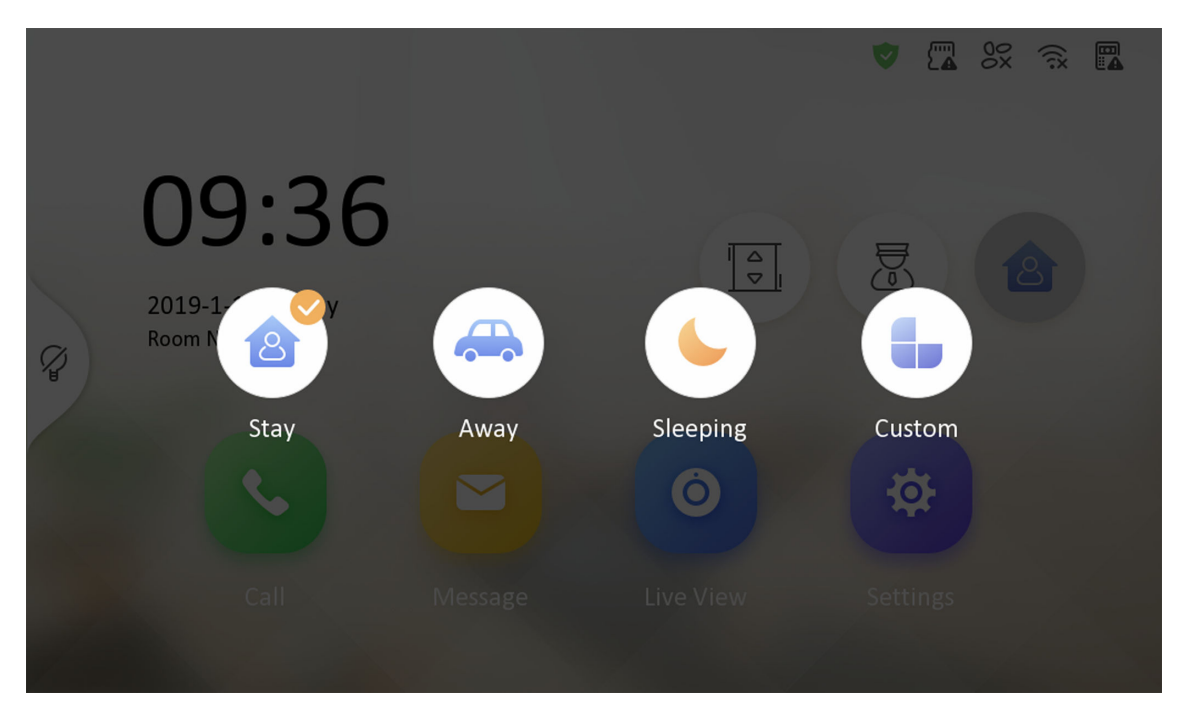

## Figure 4-5 Arm Settings page

- 3. Select Stay, Away, Sleeping or Custom.
- 4. Enter the arm/disarm password to enable the scene.
- 5. Tap OK.

## 4.4.2 Disarm Room

#### Steps

**1.** Tap  $\heartsuit$   $\rightarrow$  **One-Push to Disarm** to disarm.

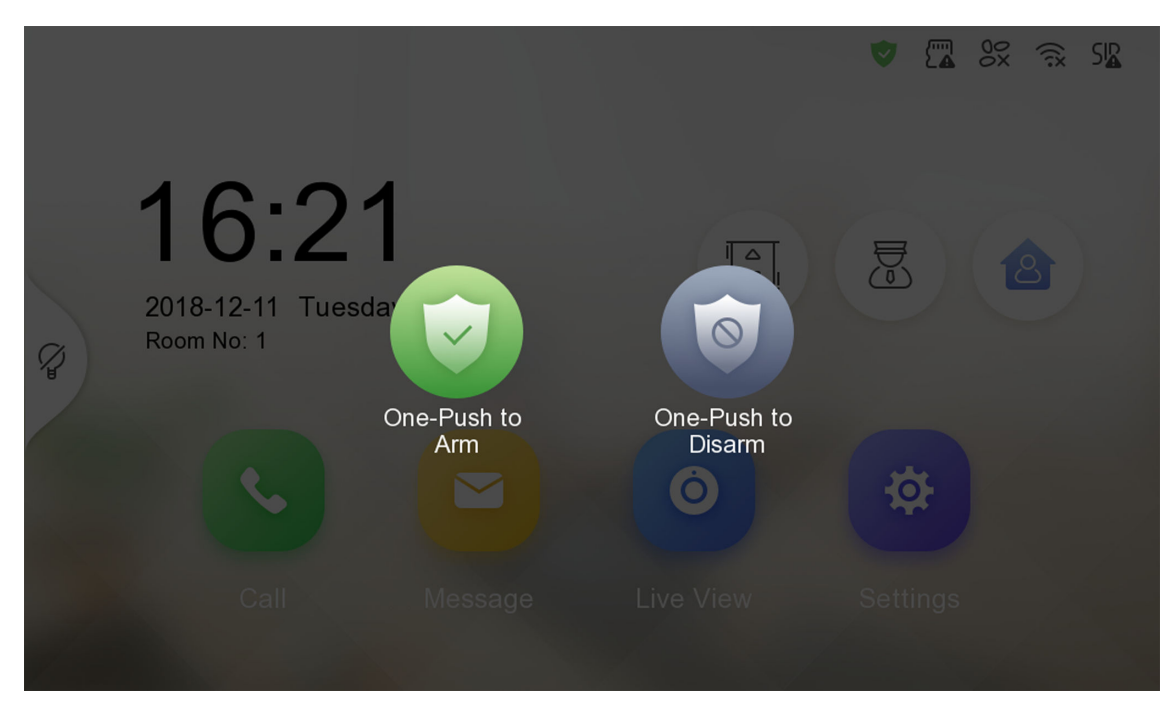

Figure 4-6 Disarm Room

- 2. Enter the arm/disarm password.
- **3.** Tap **OK**.

# 4.5 Call Elevator

The indoor station supports calling the elevator.

#### **Before You Start**

Enable call elevator via iVMS-4200 Client Software.

Steps

**1.** Tap **Settings** → **Featured Function** to enable **Call Elevator**.

| Featured Function          | ¢\$      |
|----------------------------|----------|
| Call Elevator              |          |
| Call Management Center     |          |
| Snapshot                   | 企        |
| Security                   |          |
| Alarm Disable >            | ţÇ}      |
| Tampering Alarm            | <u>+</u> |
| Motion Detection Disable > |          |

## Figure 4-7 Call Elevator

- **2.** Tap : on the home page of the indoor station to start calling the elevator.
- **3.** When the device communicates with door station, tap unlock icon to start calling the elevator.

## 4.6 Relay Settings

After you set the output parameters and display the relay button on the main page, you can control the relay manually.

#### Steps

**1.** Tap **Settings**  $\rightarrow$  **Output Settings** and disable **Hide on Main Page** function.

- 2. Back to the main page and tap .
- 3. Select a relay to enable or disable, the control device will start/stop working.

## 4.7 Live View

On the live view page, you can view the live video of added door station and network camera.

#### Steps

**i** Note

- Make sure the network camera or door station is well-connected.
- Make sure the indoor extension and the indoor station are well-connected.

**1.** Tap **Live View** to enter the live view page.

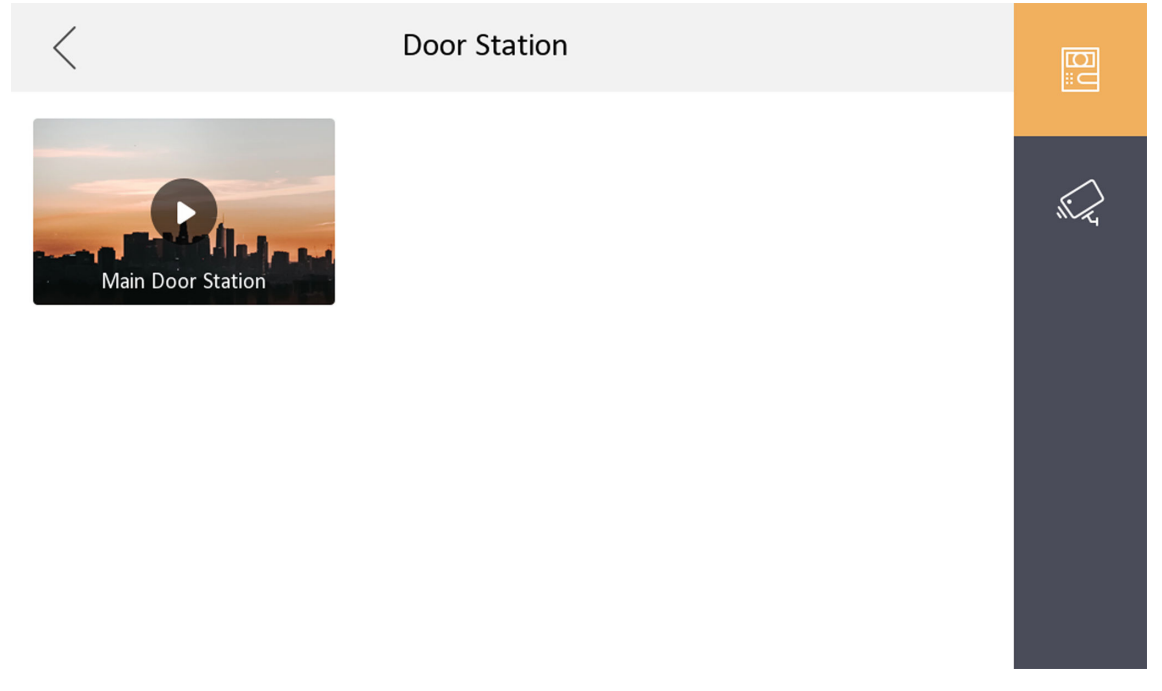

## Figure 4-8 Live View

2. Tap 💼 to enter the live view page of door station.

# iNote

- On the Call from Door Station page, there are 2 unlock buttons: Unlock 1, and Unlock 2. When you tap Unlock 1, the building gate will open by default. When you tap Unlock 2, the door station connected door will open.
- On the Call from Door Station page, there are 1 capture button. You can tap the button to capture the picture via door station.
- **3.** Tap **d** to enter the live view page of network cameras.

# 4.8 Call Settings

## 4.8.1 Contact List--Blocklist

## Before You Start

You need to enable **Blocklist** in **Featured Functions** page.

## Steps

- **1.** Tap **Call**  $\rightarrow$  **one of the contact list page.**
- **2.** Tap 😞 to view the blocklist

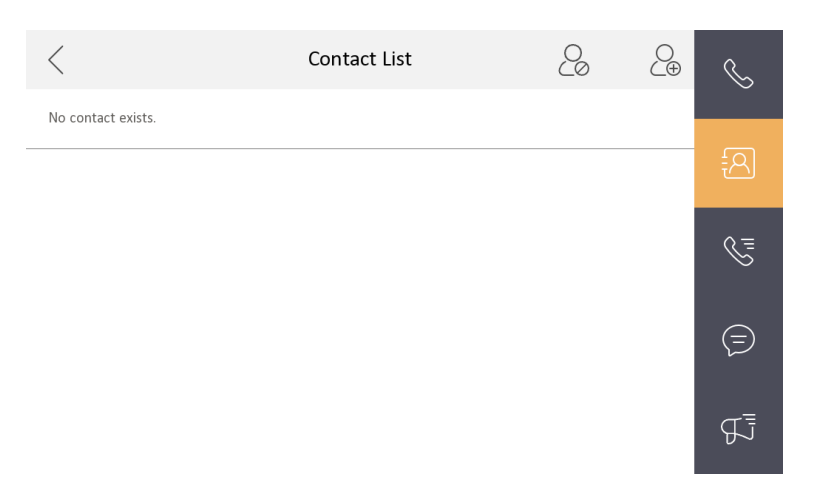

### Figure 4-9 Blocklist

You can delete or edit your blocklist.

Person in the blocklist won't be able to call you.

## 4.8.2 Add Contact

#### Steps

- **1.** Tap **Call**  $\rightarrow$  **one of the contact list page.**
- **2.** Tap  $\bigcirc$  on the top right corner to pop up the contact adding dialog.
- **3.** Enter contact information.
  - If you adopt private SIP protocol, enter the contact name and the room No.
  - If you adopt standard SIP protocol, enter the contact name and the phone number of VOIP account.
- 4. Tap OK to save the settings.

## INote

Up to 200 contacts can be added.

5. Optional: Tap the call button or the edit button to call and edit the contact. Hold a piece of the contact and tap **Delete** to delete the contact. Or tap **Clear** to clear all contacts in the list.

## 4.8.3 Call Resident

Steps

**i**Note

Only when the Call Management Center function is enabled, should the call center button be displayed. For details, see the configuration guide.

**1.** Tap **Call**  $\rightarrow$  **Solution** to enter the residents calling page.

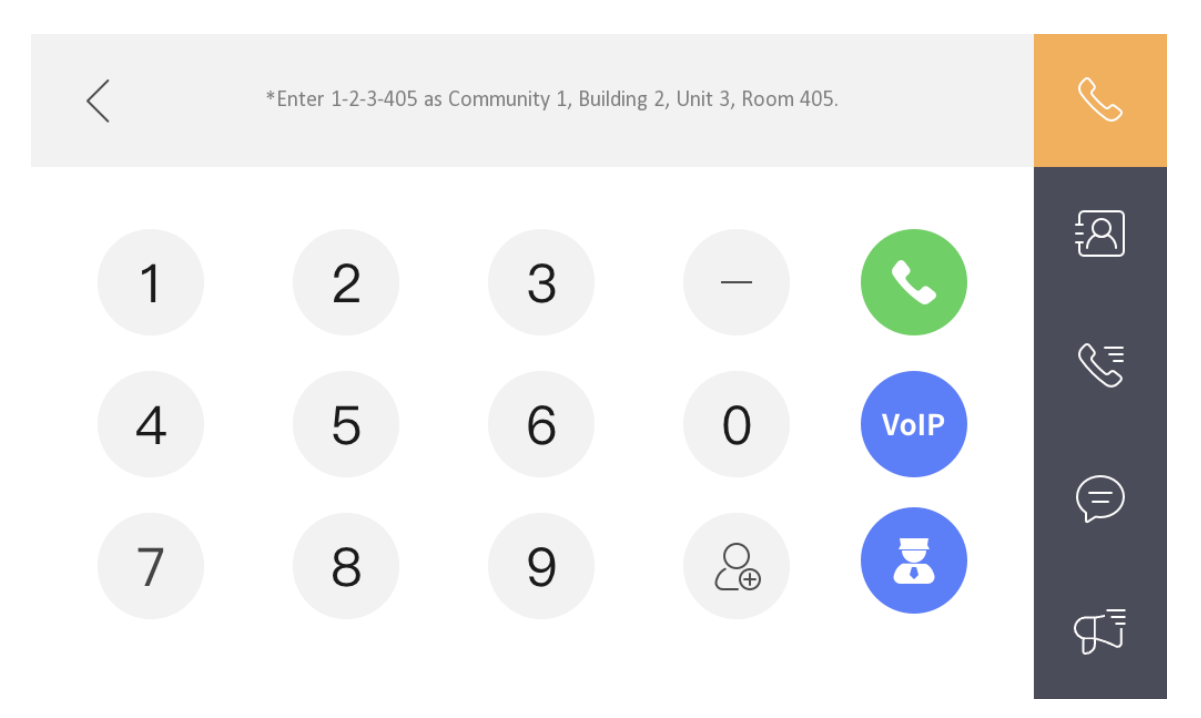

## Figure 4-10 Call Resident

2. Enter the calling number.

The calling number format should be x-x-x-xxx. For example, the calling number of Community 1, Building 2, Unit 3, and Room 405 is 1-2-3-405.

# **i**Note

The community No. can be omitted.

- 3. Tap the call button to start an audiovisual call.
- **4. Optional:** Tap 🖪 to call management center.
- **5. Optional:** If you want to call VoIP contact, the calling number should be the phone number of VoIP account. Tap **VoIP** to start an audiovisual call.

## 4.8.4 Call Indoor Extension/Indoor Station

Tap **Call** on the main page to enter the calling page.

If you install indoor station and indoor extensions at home, you can call the indoor extension via your indoor station, and vice versa.

Enter [O-indoor extension No.] on the indoor station to start calling.

Enter [0-0] to call the indoor station from the indoor extension.

## 4.8.5 Speaking Record

Quick speaking with selected rooms.

Enter the context of your task here (optional).

#### Steps

**1.** Tap **Message**  $\rightarrow$  **solution** to enter this page.

| < Speaking Record   | S           |
|---------------------|-------------|
| No speaking record. |             |
|                     | Æ           |
|                     | S=          |
|                     | $( \exists$ |
|                     | Ę           |

#### Figure 4-11 Speaking Record

2. Tap 🕟 at the bottom of this page. Then you can select the rooms you want to speak to.

# iNote

You can choose **Select All** to choose all the indoor stations.

You can initiate quick calls with rooms selected no matter it's an indoor station or an indoor extension.

## 4.8.6 Receive Call

The indoor station and indoor extension can receive calls from the door station and the main station.

On the call from door station interface, there are 2 unlock buttons: Unlock 1, and Unlock 2. When you tap **Unlock 1**, the building gate will open by default, and when you tap **Unlock 2**, the door connected to the door station with the secure control door unit will open.

Tap the capture button to capture the live view picture when speaking with the door station. And prompts "Captured" will display on the screen.

## 4.8.7 View Call Logs

## Steps

- **1.** Tap **Call**  $\rightarrow$  **solution** to enter the call log page.
- 2. Tap a piece of call logs in the list to call back.

# iNote

- Indoor extension does not support this function.
- The indoor station saves call logs from door station, outer door station, management center and other indoor stations.
- Hold a piece of call logs to open the call logs handling menu. Tap **Delete** to delete the piece of call logs. Tap **Clear** to delete all pieces of call logs.

# 4.9 Information Management

You can view public notice, visitor message, event record and video record on information management page.

• Tap **Message** on the home page to enter the information management page. (Here takes **Event Record** as an example.)

**Delete a Record**: Hold the item, you can delete it. **Clear Records**: Hold the item, you can clear all logs. **See Details**: Hold a record, you can see the details.

## **i**Note

You can view door unlock record, tampering alarm record and motion detection record on this page.

Tap Message  $\rightarrow$  **bound** to enter the Video Record page.

Insert a TF card, enabling Video Record in Featured Functions, then you can view video records in Video Record page.

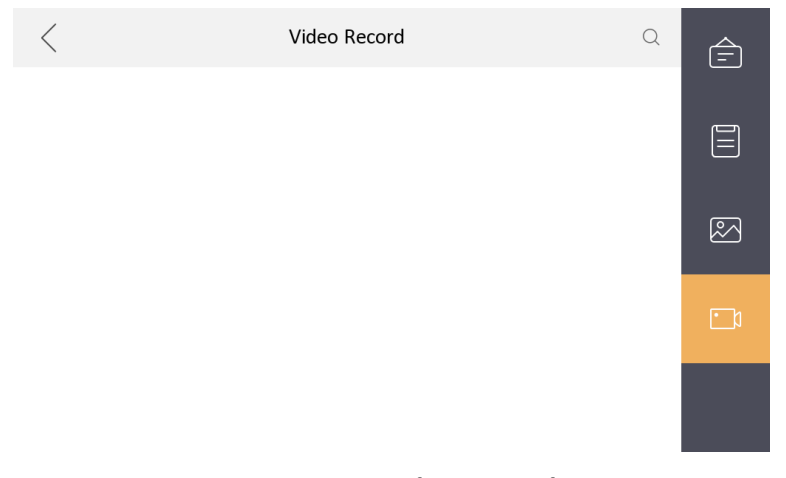

## Figure 4-12 Video Record

# iNote

The function of video record is disabled by default.

When the TF card is not recognized, the switch in **Featured Function** is not operable, and a prompt message is displayed.

# **Chapter 5 Client Software Configuration**

# 5.1 Device Management

Device management includes device activation, adding device, editing device, and deleting device, and so on.

After running the iVMS-4200, video intercom devices should be added to the client software for remote configuration and management.

## 5.1.1 Add Video Intercom Devices

## Steps

## iNote

- You can add at most 512 indoor stations and main stations in total to the client, and add at most 16 door stations to the client.
- For video intercom devices, you are required to create the password to activate them before they can be added to the software and work properly.
- You can add online video intercom devices, and add them manually. Here take adding online video intercom devices as example.
- Click Maintenance and Management → Device Management to enter the device management page.
- 2. Click the Device tap.
- **3.** Click **Add** to add the device to the client.

| Add                |                                                  |                                         |                                     | ×          |
|--------------------|--------------------------------------------------|-----------------------------------------|-------------------------------------|------------|
| Adding Mode        | IP/Domain                                        | 🔿 IP Segm                               | ient 🔿 Clo                          | oud P2P    |
|                    | O EHome                                          |                                         | Bat                                 | tch Import |
| Add Offline Device | 0                                                |                                         |                                     |            |
| * Name             |                                                  |                                         |                                     |            |
| * Address          |                                                  |                                         |                                     |            |
| * Port             |                                                  |                                         |                                     |            |
| * User Name        | admin                                            |                                         |                                     |            |
| * Password         | •••••                                            |                                         |                                     |            |
| Synchronize Time   |                                                  |                                         |                                     |            |
| Import to Group    |                                                  |                                         |                                     |            |
|                    | Set the device<br>channels cont<br>channels cont | e name as the gro<br>nected to the devi | up name and add<br>ce to the group. | d all the  |
|                    | Add and New                                      | Add                                     | Cancel                              |            |
|                    |                                                  |                                         |                                     |            |
|                    |                                                  |                                         |                                     |            |
|                    |                                                  |                                         |                                     |            |
|                    |                                                  |                                         |                                     |            |
|                    |                                                  |                                         |                                     |            |

## Figure 5-1 Add the Device

**4. Optional:** Click **Online Device**, the active online devices in the same local subnet with the client software will be displayed on the **Online Device** area.

# **i**Note

To add online devices to the software, you are required to change the device IP address to the same subnet with your computer first.

1) You can click **Refresh Every 60s** to refresh the information of the online devices.

2) Select the devices to be added from the list.

3) Click Add to Client to add the device to the client.

5. Input the required information.

### Nickname

Edit a name for the device as you want.

## Address

Input the device's IP address. The IP address of the device is obtained automatically in this adding mode.

#### Port

Input the device port No. The default value is 8000.

#### **User Name**

Input the device user name. By default, the user name is admin.

#### Password

Input the device password.

**6. Optional:** You can check the checkbox **Export to Group** to create a group by the device name. All the channels of the device will be imported to the corresponding group by default.

The client also provides a method to add the offline devices. Check the checkbox **Add Offline Device**, input the required information and the device channel number and alarm input number, and then click **Add**. When the offline device comes online, the software will connect it automatically.

# ∎Note

- Add Multiple Online Devices: If you want to add multiple online devices to the client software, click and hold **Ctrl** key to select multiple devices, and click **Add to Client** to open the device adding dialog box. In the pop-up message box, enter the user name and password for the devices to be added.
- Add All the Online Devices: If you want to add all the online devices to the client software, click **Add All** and click **OK** in the pop-up message box. Then enter the user name and password for the devices to be added.

## 5.1.2 Modify Network Information

Select the device from the device list, click 🔤 , and then you can modify the network information of the selected device.

# ∎Note

You should enter the admin password of the device in the **Password** field of the pop-up window to modify the parameters.

# 5.2 System Configuration

You can configure the video intercom parameters accordingly.

## Steps

- **1.** Click **Maintenance and Management** → **System Configuration** → **ACS & Video Intercom** to enter the system configuration page.
- **2.** Enter the required information.

## Ringtone

Click ... and select the audio file from the local path for the ringtone of indoor station. Optionally, you can click ea for a testing of the audio file.

## **Ringtone Duration**

Enter ringtone duration, ranging from 15 seconds to 60 seconds.

## Max. Speaking Duration with Indoor Station

Enter the maximum duration of speaking with the indoor station, ranging from 120 seconds to 600 seconds.

## Max. Speaking Duration with Door Station

Enter the maximum duration of speaking with the door station, ranging from 90 seconds to 120 seconds.

## Max. Speaking Duration with Access Control Device

Enter the maximum duration of speaking with the access control device, ranging from 90 seconds to 120 seconds.

- 3. Click Save to enable the settings.
- 4. Optional: Click Default to restore the default parameters.

# 5.3 Remote Configuration

In the device list area, select a device and click on the remote configuration page.

## 5.3.1 System

Click **System** on the remote configuration page to display the device information: Device Information, General, Time, System Maintenance, User, RS-485, and Security.

## **Device Information**

Click Device Information to enter device basic information page. You can view basic information (the device type, and serial No.), and version information of the device.

| Displaying the Device Information  |  |  |
|------------------------------------|--|--|
| Basic Information                  |  |  |
| Device Type:<br>Device Serial No.: |  |  |
| Version Information                |  |  |
| Version: V2.1.0 build 190624       |  |  |
| Hardware Version: 0x1700           |  |  |

Figure 5-2 Device Information

## General

Click **General** to enter device general parameters settings page. You can view and edit the device name and device ID, and select overwrite record file.

| Configuring the Genera | Configuring the General Parameters |   |  |
|------------------------|------------------------------------|---|--|
|                        |                                    |   |  |
| Device Information     |                                    |   |  |
| Device Name            | Embedded Net VIS                   |   |  |
| Device No.             | 255                                |   |  |
| Overwrite Record Files | No                                 | - |  |
|                        | Save                               |   |  |
|                        |                                    |   |  |
|                        |                                    |   |  |

Figure 5-3 General

## Time

Click **Time** to enter the device time settings page.

| Configuring the Time S   | ettings (e.g., NTP)     |                     |
|--------------------------|-------------------------|---------------------|
|                          |                         |                     |
| Time Zone                |                         |                     |
| Select Time Zone         | (GMT+08:00) Beijing, Ho | ng Kong, Perth, S 🔻 |
| Enable NTP               |                         |                     |
| Server Address           | 0.0.0.0                 |                     |
| NTP Port                 | 123                     |                     |
| Synchronization Interval | 60                      | min                 |
| Enable DST               |                         |                     |
| Start Time               | Apr. 🔻 First            | ▼ Sunday ▼ 2 🛟 :00  |
| End Time                 | Oct. 🔻 The Last         | ▼ Sunday ▼ 2 🗘 :00  |
| DST Bias                 | 60 min 🔻                |                     |
| SDK Synchronization      |                         |                     |
| Synchronization          |                         |                     |
|                          |                         | Save                |

Figure 5-4 Time Settings Page

Select **Time Zone**, **Enable NTP**, **Enable DST**, or **SDK Synchronization**. Click **Save** to save the time settings.

- Time Zone: Select a time zone from the drop-down list menu.
- NTP: Click Enable NTP, and enter the server address, NTP port, and synchronization interval.

## iNote

The default port No. is 123.

- DST: Click Enable DST, and set the start time, end time, and bias.
- SDK Synchronization: Click Synchronization, and the system will synchronize the data to the SDK.

## System Maintenance

Click System Maintenance to enter the page.

| System Maintenance |                                         |      |         |
|--------------------|-----------------------------------------|------|---------|
|                    |                                         |      |         |
| System Management  |                                         |      |         |
|                    | Reboot                                  |      |         |
|                    | Restore Default Settings<br>Restore All |      |         |
|                    | Import Configuration File               |      |         |
| Remote Upgrade     | Export Configuration File               |      |         |
| Select Type:       | Upgrade File 🔻                          |      |         |
| Select File:       |                                         |      | Upgrade |
| Progress:          |                                         |      |         |
|                    |                                         |      |         |
| Language           |                                         |      |         |
|                    | English 🝷 🌔                             | Save |         |

#### Figure 5-5 System Maintenance

- Reboot: Click **Reboot** and the system reboot dialog box pops up. Click **Yes** to reboot the system.
- Restore Default Settings: Click **Restore Default Settings** to restore the default parameters. All default settings, excluding network parameters, will be restored.
- Restore All: Click **Restore All** to restore all parameters of device and reset the device to inactive status.

# **i**Note

all default settings, including network parameters, will be restored. The device will be reset to inactivated status.

- Import Configuration File: Click **Import Configuration File** and the import file window pops up. Select the path of remote configuration files. Click **Open** to import the remote configuration file. The configuration file is imported and the device will reboot automatically.
- Export Configuration File: Click **Export Configuration File** and the export file window pops up. Select the saving path of remote configuration files and click **Save** to export the configuration file.
- Remote Upgrade: Click ... to select the upgrade file and click **Upgrade** to remote upgrade the device. The process of remote upgrade will be displayed in the process bar.
- Language: Select a language, and click **Save** to change the device system language.

# iNote

- The device supports 35 languages: English, Arabic, French, Russian, Spanish, Spanish (Latin America, Italian, German, Polish, Turkish, Portuguese, Portuguese (Brazil), Uzbek, Kazakh, Czech, Hungarian, Dutch, Romanian, Bulgarian, Ukrainian, Croatian, Serbian, Greek, Lithuanian, Estonian, Latvian, Norwegian, Danish, Slovenian, Slovak, Hebrew, Swedish, Finnish, Mongolian, Vietnamese, Traditional Chinese.
- Rebooting the device is required after you change the system language.

## User

Click **User** to enter the user information editing page. Select the user to edit and click **Edit** to enter the user parameter page.

| User Information |                 |                   |               |        |  |
|------------------|-----------------|-------------------|---------------|--------|--|
| User Type:       | Administrator 👻 | User Name:        | admin         |        |  |
| Password:        |                 | Confirm Password: |               |        |  |
| IP Address:      | 0.0.0.0         | MAC Address:      | 00:00:00:00:0 | 0:00   |  |
| User Permission  |                 |                   |               |        |  |
| 🔽 Local PTZ Cont | rol             |                   |               |        |  |
| 🗹 Local Manual R | Recording       |                   |               |        |  |
| 🗹 Local Playback |                 |                   |               |        |  |
| 🗹 Local Paramete | er Settings     |                   |               |        |  |
| 🗹 Local Log Sean | ch              |                   |               |        |  |
| 🗹 Local Advanced | d Operation     |                   |               |        |  |
| 🔽 Local Paramete | ers View        |                   |               |        |  |
|                  |                 | [                 | Save          | Cancel |  |

Figure 5-6 User Page

# **i**Note

- The new password and confirm password should be identical.
- After editing the password of device, click refresh button from the device list, the added device will not be there. You should add the device again with new password to operate the remote configuration.

## RS-485

Click **RS485** to enter the RS-485 settings page. You can view and edit the RS-485 parameters of the device.

| R \$485       |         |   |      |
|---------------|---------|---|------|
|               |         |   |      |
| RS-485:       | 1       | • |      |
|               |         |   |      |
| Bitrate:      | 9600    | • |      |
| Data Bit:     | 8       | • |      |
| Stop Bit:     | 1       | • |      |
| Parity:       | None    | • |      |
| Flow Control: | None    | • |      |
| Working Mode: | Disable | • |      |
|               |         |   | Save |

Figure 5-7 RS-485 Settings

## **i**Note

For indoor station and main station, there are 3 choices for the working mode: transparent channel, disable, and custom.

## Security

Click **Security** to enter the page. You can enable SSH or enable HTTPS on this page. Click **Save** after configuration.

|                                     | ×    |
|-------------------------------------|------|
| Configuring the Security Parameters |      |
|                                     |      |
| Software                            |      |
| Enable SSH                          |      |
| Service Configuration               | ×    |
| Enable HTTPS                        |      |
|                                     | Save |
|                                     |      |
|                                     |      |

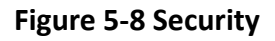

## 5.3.2 Video Intercom

Click **Video Intercom** on the remote configuration page to enter the video intercom parameters settings: Time Parameters, Password, Zone Configuration, IP Camera Information, Volume Input and Output Configuration, Ring, Arming Information, Calling Linkage, Relay, and SIP No.

## **Time Parameters**

#### Steps

1. Click Time Parameters to enter time parameters settings page.

| Configuring the Time Parameters |                  |         |  |  |  |  |
|---------------------------------|------------------|---------|--|--|--|--|
| Time Parameters                 |                  |         |  |  |  |  |
| Device Type                     | Indoor Station 🔹 |         |  |  |  |  |
| Calling Duration                | 30               | Seconds |  |  |  |  |
| Live View Duration              | 30               | Seconds |  |  |  |  |
| Call Forwarding                 | 0                | Seconds |  |  |  |  |
| Ringtone Duration               | 30               | Seconds |  |  |  |  |
|                                 | Save             |         |  |  |  |  |
|                                 |                  |         |  |  |  |  |
|                                 |                  |         |  |  |  |  |
|                                 |                  |         |  |  |  |  |

Figure 5-9 Time Parameters

- **2.** Configure the calling duration, live view duration, call forwarding time, and the ringtone duration.
- 3. Click Save.

# iNote

- Calling duration is the maximum duration of indoor station when it is called without being received. The range of maximum ring duration varies from 30s to 60s.
- Live view duration is the maximum time of playing live view of the indoor station. The range of maximum live view time varies from 10s to 60s.
- Call forwarding refers to the ring duration limit beyond which the call is automatically forwarded to the mobile phone designated by the resident. The range of call forwarding time varies from 0s to 20s.
- For indoor extension, it only requires setting the maximum live view time.

## **Volume Settings**

Steps

1. Click Volume Input/Output to enter the configuring the volume input or output page.

| Input Volume  |            |
|---------------|------------|
| Input Volume  | 7          |
| Output Volume |            |
| Output Volume | 7          |
| Speak Volume  |            |
| Speak Volume: | <b>—</b> 7 |
|               | Save       |
|               |            |

### Figure 5-10 Volume Input or Output

- 2. Slide the slider to adjust the input volume, output volume and speak volume.
- 3. Click Save to enable the settings.

## **Ring Import**

#### Steps

1. Click **Ring Import** to enter the ring configuration page.

| Index | Name | Size | Туре | Add | Delete |
|-------|------|------|------|-----|--------|
| 1     |      |      |      | +   | ×      |
| 2     |      |      |      | +   | ×      |
| 3     |      |      |      | +   | ×      |
| 4     |      |      |      | +   | ×      |
|       |      |      |      |     |        |

#### Figure 5-11 Ring Import

2. Click + to add the ring, and click x to delete the imported ring.

# iNote

- The ring to be imported should be in the wav format, and the size of the ring cannot be larger than 300k.
- Up to 4 rings can be added.

## **Arming Information**

Click **Arming Information** to enter the configuring arming informaton page and view the arming information.

| Arming Information |            |              |                    |          |  |
|--------------------|------------|--------------|--------------------|----------|--|
|                    |            |              |                    | Refresh  |  |
| Index              | Arming No. | CArming Type | IP Address         |          |  |
| 1                  | 1          | Real-TArming | 10.25.220.47 10.25 | 5.220.30 |  |
|                    |            |              |                    |          |  |

## Figure 5-12 Arming Information

Click **Refresh** to refresh the arming information.

## **SIP No. Settings**

#### Steps

1. Click SIP No. Settings to enter the settings page.

| SIP Info |                  |             |            |         |
|----------|------------------|-------------|------------|---------|
| Add      | Configure Delete | Clear       |            | Refresh |
| Index    | Serial No.       | Device Type | IP Address | SIP No. |
|          |                  |             |            |         |
|          |                  |             |            |         |

Figure 5-13 Extension Settings

2. Click Add.

|             | Add       |         |  |
|-------------|-----------|---------|--|
|             |           |         |  |
|             |           |         |  |
| о I т       |           |         |  |
| Device Type | Indoor Ex | tension |  |
| Serial No.  |           |         |  |
| IP Address  |           |         |  |
| Gateway     |           |         |  |
| Subnet Mask |           |         |  |
| Password    |           |         |  |
| SIP No.     | 10000000  | 000     |  |
| No.         |           |         |  |
|             |           |         |  |
|             |           |         |  |
|             |           |         |  |
|             | Save      | Cancel  |  |
|             |           |         |  |
|             |           |         |  |

Figure 5-14 Add SIP Info

3. Select Device Type as Indoor Extension.
**4.** Enter the required information.

#### Serial No.

Enter the device's serial No.. The serial No. is on the rear panel of the device (A fixed-length number with 9 digits).

#### **IP Address**

Enter the device's IP address.

#### Gateway

Enter the device's gateway.

#### Subnet Mask

Enter the device's subnet mask.

#### Password

Enter the device password, ranging from 8 to 16 characters in length.

No.

Enter the device No., ranging from 1 to 5.

- 5. Click Save to enable the settings.
- 6. Set SIP information.
  - Click ConfigureConfigure serial No., IP address, gateway, subnet mask, password and No. of<br/>the device.Click DeleteDelete the SIP Number.Click ClearClear all SIP numbers.
  - Click Refresh Refresh SIP Information.

### **Intercom Protocol**

#### Steps

- 1. Select Protocol as Private Protocol 1 or Private Protocol 2.
- 2. Click save to save the settings.

### **Custom Button**

#### Steps

- 1. Click **Custom Button** to enter time parameters settings page.
- 2. Select Key Number as 1, 2, 3 or 4 depending on which button you would like to custom.
- 3. Configure different functions for buttons by selecting different Key Settings.
- 4. Optional: Select Open in Screen Display Parameters area to display icons of Call Management Center or Call Elevator on the menu.

### 5.3.3 Network

### Local Network Configuration

#### Steps

**1.** Click **Local Network Configuration** to enter the configuring the local network parameters page.

| Local Network Configuration |      |  |
|-----------------------------|------|--|
| Local IP Address            |      |  |
| IP Address Subnet Mask      |      |  |
| Gateway                     |      |  |
| Port No.                    |      |  |
| HTTP Port No.               |      |  |
|                             | Save |  |

Figure 5-15 Local Network Configuration

- 2. Enter the Local IP Address, IP Address Subnet Mask, Gateway, Port No. and HTTP Port No.
- 3. Click Save to enable the settings.

# iNote

- The default port No. is 8000.
- After editing the local network parameters of device, you should add the devices to the device list again.

### **SIP Server Configuration**

#### Steps

1. Click SIP Server Configuration to enter the configuring the SIP parameters page.

| Enable               |              |      |
|----------------------|--------------|------|
| Registration Status: | Unregistered |      |
| Server               | Domain Name  |      |
| Server Domain Name   |              |      |
| Server Port:         | 5060         |      |
| Register User Name   |              |      |
| Password             |              |      |
| Number:              |              |      |
| Display User Name:   |              |      |
| Registration Period: | 60           | min  |
|                      |              | Save |

Figure 5-16 SIP Server Configuration

#### 2. Click Enable.

**3.** Set the parameters according to your needs.

# iNote

- Up to 32 characters are allowed in the Register User Name field.
- Registration password should be 1 to 16 characters in length.
- Up to 32 characters are allowed in the Number field.
- The device location should contain 1 to 32 characters.
- The registration period should be between 15 minutes to 99 minutes.

4. Click Save to enable the settings.

### **DNS Settings**

The indoor station supports 2 DNS address.

Click Advanced Settings to enter DNS address settings page.

Edit the IP address and click **Save**.

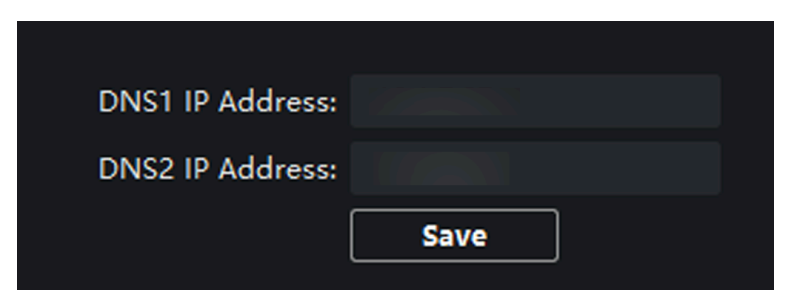

Figure 5-17 DNS Settings

### **Configure Mobile Client Connection**

Configure Hik-Connect server parameters before viewing videos via mobile client.

#### **Before You Start**

Make sure the indoor station connects to the network.

#### Steps

- 1. Click Hik-Connect to enter the configuring the settings page.
- 2. Enable Enable Hik-Connect.

# iNote

- To enable Hik-Connect service, you need to create a verification code or change the verification code.
- The verification code should be 6 to 12 letters or numbers, case sensitive. You are recommended to use a combination of no less than 8 letters or numbers.
- **3.** Enter the **Verification Code** and confirm the verification code.
- 4. Click OK.
- 5. Enable Custom and edit Service Address.
- **6.** If you forget the verification code, you can enable **View**.
- 7. Click Save to enable the settings.
- 8. Optional: Click Refresh to refresh the settings.

#### **Group Network Settings**

Click Group Network Settings to enter the group network settings page.

| Group Network | Parameters       |                          |                     |
|---------------|------------------|--------------------------|---------------------|
| Device Type   | Indoor Station 🔹 | SIP No.                  | 10010110001         |
| Community No. | 1                | Registration Password    |                     |
| Building No.  | 1                | Master Station IP Addr   | 0.0.0.0             |
| Unit No.      | 1                | (Main) Door Station IP   | 192.0.0.65          |
| Floor No.     | 1                | SIP Server IP Address    | 0.0.0.0             |
| Room No.      | 1                | Doorphone IP Address     | 0.0.0.0             |
|               |                  | Main Door Station Type   | Main Door Station 🔻 |
|               |                  | Security Control Panel I | 0.0.0.0             |
|               |                  | Security Control Panel P | 0                   |
|               |                  | Sa                       | ive                 |

Figure 5-18 Group Network Settings

#### **Device No. Settings**

Select the device type from the drop-down list, and set the corresponding information.

# iNote

- Device type can be set as indoor station or indoor extension.
- When you select indoor extension as device type, the device No. can be set from 1 to 5.

Click **Save** to enable the settings.

#### **Linked Device Network Settings**

Enter Registration Password and set the corresponding information.

# **i**Note

- D series refers to door station, and V series refers to villa door station.
- Registration password is the password of the SIP server.

# 5.4 Call Indoor Station via Client Software

#### Steps

- **1.** On the main page, click **Access Control**  $\rightarrow$  **Video Intercom** to enter the Video Intercom page.
- 2. Select a resident and click in the Call Household column to start calling the selected resident.

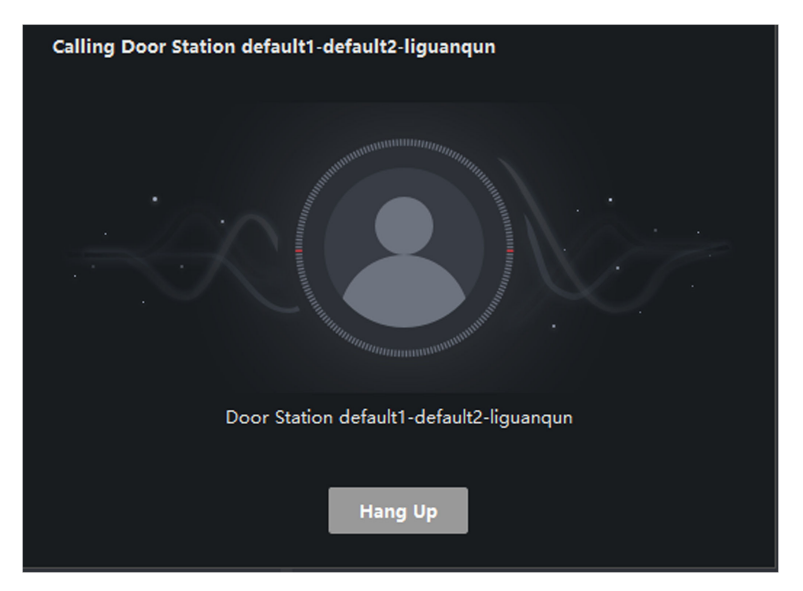

#### Figure 5-19 Calling Indoor Station

- 3. After answered, you will enter the In Call window.
  - Click of to adjust the volume of the loudspeaker.
  - Click Hang Up to hang up.
  - Click I to adjust the volume of the microphone.

### **i**Note

- One indoor station can only connect with one client software.
- You can set the maximum ring duration ranging from 15s to 60s, and the maximum speaking duration ranging from 120s to 600s via the Remote Configuration of indoor station.

# 5.5 Receive Call from Indoor Station/Door Station

#### Steps

**1.** Select the client software in the indoor station or door station page to start calling the client and an incoming call dialog will pop up in the client software.

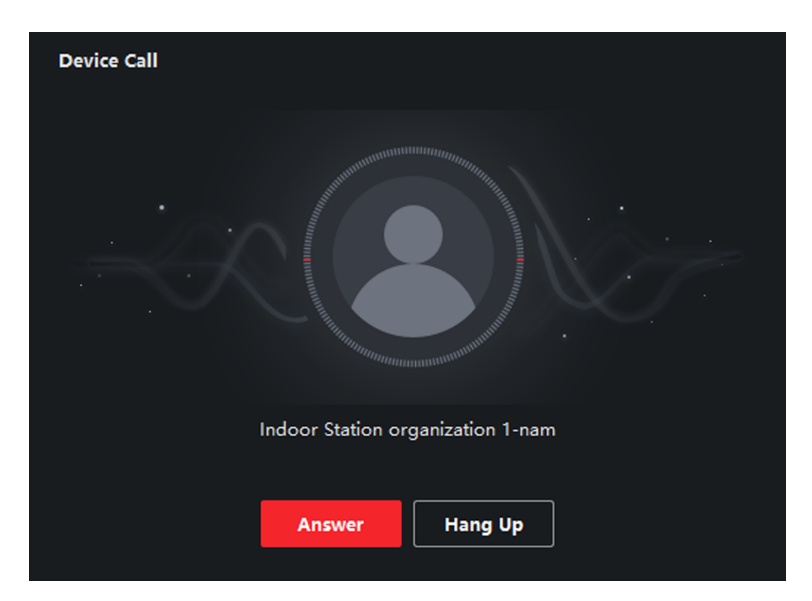

#### Figure 5-20 Incoming Call from Indoor Station

- 2. Click Answer to answer the call. Or click Hang Up to decline the call.
- **3.** After you answer the call, you will enter the In Call window.
  - Click m to adjust the volume of the loudspeaker.
  - Click Hang Up to hang up.
  - Click I to adjust the volume of the microphone.
  - For door station, you can click **III** to open the door remotely.

# iNote

- One video intercom device can only connect with one client software.
- The maximum ring duration can be set from 15s to 60s via the Remote Configuration of the video intercom device.
- The maximum speaking duration between indoor station and client can be set from 120s to 600s via the Remote Configuration of indoor station.
- The maximum speaking duration between door station and client can be set from 90s to 120s via the Remote Configuration of door station.

# 5.6 View Live Video of Door Station and Outer Door Station

You can get the live view of the door station and outer door station in the Main View module and control the door station and outer door station remotely.

In the Main View module, double-click a door station or outer door station device or drag the device to a display window to start the live view.

You can click **Unlock** on the menu to open the door remotely.

# 5.7 View Call Logs

You can check all the call logs, including dialed call logs, received call logs and missed call logs. You can also directly dial via the log list and clear the logs.

Steps

- **1.** On the main page, click **Access Control** → **Video Intercom** to enter the Video Intercom page.
- 2. Click the Call Log tab to enter the Call Log page. All the call logs will display on this page and you can check the log information, e.g., call status, start time, resident's organization and name, device name and ring or speaking duration.

|               | Call Status | All                      | •                  | Device Type | All Devices | -            | Reset      |
|---------------|-------------|--------------------------|--------------------|-------------|-------------|--------------|------------|
|               | Time        | 2019.07.16 00:00:00-2019 | 9.07.16 23:59:59 🛗 |             |             |              | Search     |
| È Export      |             |                          |                    |             |             |              |            |
| Call Status   | Start Tin   | ne                       | Time Length        | Device Type | Device Name | Organization | Operation  |
|               |             |                          |                    | No data     |             |              |            |
| total 0 recor | d(s) 30     |                          |                    |             |             |              | 1 / 0 Page |

Figure 5-21 Call Log

**3. Optional:** Click the icon **o** in the Operation column to re-dial the resident.

# 5.8 Release Notice

You can create different types of notices and send them to the residents. Four notice types are available, including Advertising, Property, Alarm and Notice Information.

#### Steps

- **1.** On the main page, click **Access Control**  $\rightarrow$  **Video Intercom** to enter the Video Intercom page.
- 2. Click Notice to enter the Release Notice page.

|                   | Type All | •            | Time 20 | 20.08.12 00:00:00-2020.08.12 23:59:59 |           | Reset       |
|-------------------|----------|--------------|---------|---------------------------------------|-----------|-------------|
|                   |          |              |         |                                       |           | Search      |
| + Add 🗅 Exp       | oort     |              |         |                                       |           |             |
| Recipient         | Subject  | Sending Time | Туре    | Sending Status                        | Operation |             |
|                   |          |              |         |                                       |           |             |
|                   |          |              |         |                                       |           |             |
|                   |          |              |         |                                       |           |             |
|                   |          |              |         |                                       |           |             |
|                   |          |              |         |                                       |           |             |
|                   |          |              | No Data |                                       |           |             |
|                   |          |              |         |                                       |           |             |
|                   |          |              |         |                                       |           |             |
|                   |          |              |         |                                       |           |             |
|                   |          |              |         |                                       |           |             |
| Total 0 Record(s) |          |              |         |                                       |           | / 0 Page(s) |

Figure 5-22 Release Notice

3. Click Add on the left panel to create a new notice.

| Create Notice |                           | × |
|---------------|---------------------------|---|
| Send to       |                           |   |
| Subject       |                           |   |
| Туре          | Advertising Information - |   |
| Picture       | View                      |   |
| Information   |                           |   |
|               | Send Clear                |   |
|               |                           |   |

Figure 5-23 Create a Notice

- **4.** Edit the notice on the right panel.
  - 1) Click ... on the Send To field to pop up the Select Resident dialog.
  - 2) Check the checkbox(es) to select the resident(s). Or you can check the **All** checkbox to select all the added residents.
  - 3) Click **OK** to save the selection.
  - 4) Enter the subject on the Subject field.

# iNote

Up to 63 characters are allowed in the Subject field.

- 5) Click  $\checkmark$  in the Type field to unfold the drop-down list and select the notice type.
- 6) **Optional:** Click **View** to add a local picture to the notice.

# **i**Note

Up to 6 pictures in the JPGE format can be added to one notice. And the maximum size of one picture is 512KB.

7) Enter the notice content in the Information field.

8) **Optional:** You can also click **Clear** to clear the edited content.

### **i**Note

Up to 1023 characters are allowed in the Content field.

**5.** Click **Send** to send the edited notice to the selected resident(s). The sent notice information will display on the left panel. You can click a notice to view the details on the right panel.

# 5.9 Search Video Intercom Information

You can search the call logs between the iVMS-4200 client software and video intercom devices, device unlocking logs and the sent notice information.

On the main page, click Access Control to enter the access control module.

In the Access Control module, click Video Intercom to enter the Video Intercom page.

### 5.9.1 Search Call Logs

Steps

**1.** On the main page, click **Access Control**  $\rightarrow$  **Video Intercom** to enter the Video Intercom page.

2. Click Call Log to enter the Call Log page.

|                |             |                          |                   | - · -       |             |              |            |
|----------------|-------------|--------------------------|-------------------|-------------|-------------|--------------|------------|
|                | Call Status | All                      | •                 | Device Type | All Devices | •            | Reset      |
|                | Time        | 2019.07.16 00:00:00-2019 | .07.16 23:59:59 🛗 |             |             |              | Search     |
|                |             |                          |                   |             |             |              |            |
| 🗅 Export       |             |                          |                   |             |             |              |            |
| Call Status    | Start Tim   | 1e                       | Time Length       | Device Type | Device Name | Organization | Operation  |
|                |             |                          |                   |             |             |              |            |
|                |             |                          |                   |             |             |              |            |
|                |             |                          |                   |             |             |              |            |
|                |             |                          |                   |             |             |              |            |
|                |             |                          |                   |             |             |              |            |
|                |             |                          |                   | No data     |             |              |            |
|                |             |                          |                   |             |             |              |            |
|                |             |                          |                   |             |             |              |            |
|                |             |                          |                   |             |             |              |            |
|                |             |                          |                   |             |             |              |            |
|                |             |                          |                   |             |             |              |            |
| total 0 record | d(s) 30     |                          |                   |             |             | K < > >      | 1 / 0 Page |

#### Figure 5-24 Search Call Logs

**3.** Set the search conditions, including call status, device type, start time and end time.

#### Call Status

Click v to unfold the drop-down list and select the call status as **Dialed**, **Received** or **Missed**. Or select **All** to search logs with all statuses.

#### **Device Type**

Click vert to unfold the drop-down list and select the device type as **Indoor Station**, **Door Station**, **Outer Door Station** or **Analog Indoor Station**. Or select **All Devices** to search logs with all device types.

#### Start Time/End Time

Click 🛅 to specify the start time and end time of a time period to search the logs.

- 4. Optional: You can click Reset to reset all the configured search conditions.
- 5. Click Search and all the matched call logs will display on this page.
  - Check the detailed information of searched call logs, such as call status, ring/speaking duration, device name, resident organization, etc.
  - Input keywords in the Search field to filter the desired log.
  - Click **Export** to export the call logs to your PC.

### 5.9.2 Search Notice

#### Steps

**1.** On the main page, click **Access Control**  $\rightarrow$  **Video Intercom** to enter the Video Intercom page.

2. Click Notice to enter the Notice page.

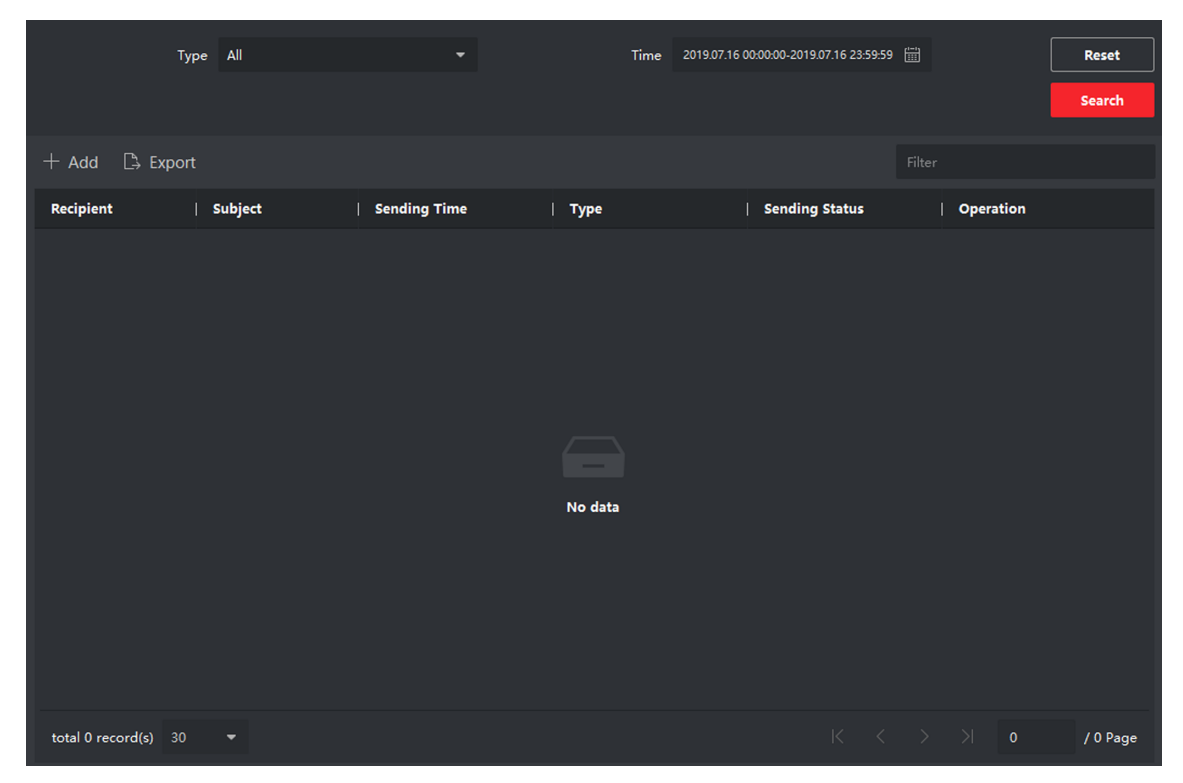

Figure 5-25 Search Notice

**3.** Set the search conditions, including notice type, subject, recipient, start time and end time.

#### Recipient

Input the recipient information in the Recipient field to search the specified notice.

#### Subject

Input the keywords in the Subject field to search the matched notice.

#### Туре

Click vertice to unfold the drop-down list and select the notice type as **Advertising Information**, **Property Information**, **Alarm Information** or **Notice Information**. Or select **All** to search notices with all types.

- **4. Optional:** You can click **Reset** to reset all the configured search conditions.
- 5. Click Search and all the matched notices will display on this page.
  - Check the detailed information of searched notices, such as sending time, sending status, etc.
  - Input keywords in the Search field to filter the searching result.

- **6.** You can view and edit the notice details, check the sending failed/sent succeeded/unread users, and resend the notice to sending failed/unread users.
- 7. Optional: Click Export to export the notices to your PC.

# Appendix A. Relevant Instructions for External Power Supply and Wiring of 2-wire Video Intercom Products (2020-1-20)

#### **Power Description**

#### 2-Wire Distributor

|           | 1    |            |
|-----------|------|------------|
| DS-KAD706 | CH6  | CH1 to CH5 |
|           | 16 W | 6 W        |
| DS-KAD704 | CH4  | CH1 to CH3 |
|           | 16 W | 6 W        |

#### **Modular Door Station**

The main module & the sub-module maximum power consumption.

| Model          | Stable Power Consumption |
|----------------|--------------------------|
| DS-KD8003-IME2 | 4 W                      |
| DS-KD-KK       | 0.8 W                    |
| DS-KD-KP       | 1 W                      |
| DS-KD-DIS      | 2.5 W                    |
| DS-KD-E        | 0.8 W                    |
| DS-KD-M        | 0.8 W                    |
| DS-KD-INFO     | 1.5 W                    |

#### **Indoor Station**

| Model          | Stable Power Consumption |
|----------------|--------------------------|
| DS-KH6320-WTE2 | 6 W                      |

#### Example of the Calculation Model of the Modular Door Station Sub-Module

The sum of the power consumption of each module must be less than the total power consumption of the power supply.

| 2-Wire   |                    |           |          |         |               |  |
|----------|--------------------|-----------|----------|---------|---------------|--|
| Model    | DS-KD8003-<br>IME2 | DS-KD-DIS | DS-KD-KP | DS-KD-M | /             |  |
| Quantity | 1                  | 1         | 2        | 2       | /             |  |
| Power    | 4 W                | 2.5 W     | 2 W      | 1.6 W   | Total: 10.1 W |  |

Because 10.1 W  $\leq$  16 W, we can support powering this device through KAD706 channel 6 or KAD704 channel 4.

| 2-Wire   |                |         |          |               |  |  |
|----------|----------------|---------|----------|---------------|--|--|
| Model    | DS-KD8003-IME2 | DS-KD-M | DS-KD-KK | /             |  |  |
| Quantity | 1              | 1       | 12       | /             |  |  |
| Power    | 4 W            | 0.8 W   | 9.6 W    | Total: 14.4 W |  |  |

Because 14.4 W  $\leq$  16 W, we can support powering this device through KAD706 channel 6 or KAD704 channel 4.

### Wire Testing Standards

- When there are multiple cores in one parallel line, only one pair of closed cores are allowed to transmit signal. It is not allowed to use multiple pair of cores in one cable to transmit signal.
- When using parallel lines, it is suggested to use those with shielding layer. If dual core or multiple core parallel lines without shielding layer are routed, stability of signal transmission can be effected. You need to run a test before installation.
- Impedance of twist pair in network cable are over 42 Ω/100 m, so network cable cannot transmit enough power to indoor station. Network cable is not allowed to use during installation.
- Strong electricity and weak electricity cannot be wired in the same route, they need to be wired separately and the distance should be more than 0.5 meter.

| Routing Path              | Twisted Pair :                     | Twisted Pair :                     | Twisted Pair :                     | Twisted Pair :                     | Parallel lines                     |
|---------------------------|------------------------------------|------------------------------------|------------------------------------|------------------------------------|------------------------------------|
|                           | 24 AWG (0.2                        | 20 AWG (0.5                        | 18AWG (0.8                         | 16AWG (1                           | (0.5 mm <sup>2</sup> to            |
|                           | mm <sup>2</sup> )                  | mm <sup>2</sup> )                  | mm <sup>2</sup> )                  | mm <sup>2</sup> )                  | 0.8 mm <sup>2</sup> )              |
| DS-KAD706-S-<br>DS-KAD706 | Transmission<br>Distance ≤ 60<br>m | Transmission<br>Distance ≤ 60<br>m | Transmission<br>Distance ≤ 60<br>m | Transmission<br>Distance ≤ 50<br>m | Transmission<br>Distance ≤ 35<br>m |
| DS-KAD706-<br>DS-KAD706   | Transmission<br>Distance ≤ 60<br>m | Transmission<br>Distance ≤ 60<br>m | Transmission<br>Distance ≤ 60<br>m | Transmission<br>Distance ≤ 50<br>m | Transmission<br>Distance ≤ 35<br>m |
| DS-KAD706-                | Transmission                       | Transmission                       | Transmission                       | Transmission                       | Transmission                       |
| DS-KD8003-                | Distance ≤ 35                      | Distance ≤ 60                      | Distance ≤ 60                      | Distance ≤ 50                      | Distance ≤ 35                      |
| IME2                      | m                                  | m                                  | m                                  | m                                  | m                                  |
| DS-KAD706-                | Transmission                       | Transmission                       | Transmission                       | Transmission                       | More                               |
| DS- KH6320-               | Distance ≤ 35                      | Distance ≤ 100                     | Distance ≤ 100                     | Distance ≤ 100                     | parameters in                      |
| WTE2                      | m                                  | m                                  | m                                  | m                                  | Table B                            |

Table A-1 Table A

| Routing Path   | Parallel lines: 24         | Parallel lines: 20         | Parallel lines: 18         | Parallel lines: 16       |
|----------------|----------------------------|----------------------------|----------------------------|--------------------------|
|                | AWG (0.2 mm <sup>2</sup> ) | AWG (0.5 mm <sup>2</sup> ) | AWG (0.8 mm <sup>2</sup> ) | AWG (1 mm <sup>2</sup> ) |
| DS-KAD706- DS- | Transmission               | Transmission               | Transmission               | Transmission             |
| KH6320-WTE2    | Distance ≤ 50 m            | Distance ≤ 100 m           | Distance ≤ 100 m           | Distance ≤ 100 m         |

### **Device Installation**

- Installation environment (temperature, moisture etc.) need to follow requirements in specification or power output can be effected.
- Power consumption of modular door station (main module and sub modules) should be less than 12W. Please reach local technical support if you are not sure about power consumption of each module. Door station should be connected to CH6 of the video/audio distributor. If modular door station is connected to any terminal of CH1 to CH5, up to 3 sub modules can be connected.
- Indoor station should be connected to any terminal of CH1 to CH5 of the video/audio distributor.
- Up to 15 video/audio distributor can be cascaded. If more distributors are needed, you should cascade network switch supporting 1000 Mbps. The whole 2-wire system can have up to 500 devices.
- Power supply must be certified by Hikvision.
- Indoor station needs to use firmware released after October, 2019.

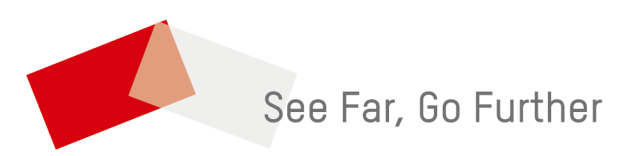